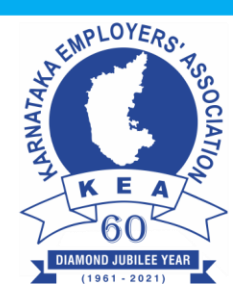

#### <u>Circular No – 052 / 2023</u>

Date: 25-04-2023

To All Members of The Association

#### **AADHAAR IMPLEMENTATION IN ESIC**

The Employee's State Insurance Corporation (ESIC), Ministry of Labour and Employment, Government of India has issued Notification No. F.No.I-21013/1/2022/ICT dated 17-04-2023 regarding Aadhaar implementation in ESIC. In pursuance to the Gazette Notification dated 13-01-2023, the provision for seeding and authentication of Aadhaar of the newly registered insured Persons, ESIC employees and Pensioners has been implemented in the system. Now, an employer can seed Aadhaar Number while registering an Employee. After authentication of Aadhaar, the personal details of the employee will get auto populated in the system. Also, by providing consent, ABHA (Ayushman Bharat Health Account) the number of the employee will also be generated on the basis of the Aadhaar Number. ABHA number is a unique identity and shall identify a person and update his health records across multiple Healthcare service providers.

Similarly, provisions are provided in ESIC Staff/Pensioner module available on <u>www.esic.gov.in</u> for seeding and authentication of Aadhaar number of ESIC employee and Pensioner.

A copy of No. F.No.I-21013/1/2022/ICT dated 17-04-2023 along with User Manuals are enclosed.

For KARNATAKA EMPLOYERS' ASSOCIATION Sd/ [B C Prabhakar] President

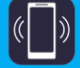

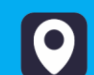

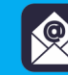

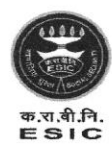

कर्मचारी राज्य बीमा निगम (श्रम एवं रोजगार मंत्रालय, भारत सरकार) Employees' State Insurance Corporation (Ministry of Labour & Employment, Govt. of India)

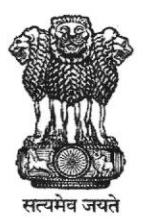

मुख्यालय/Headquarters पंचदीप भवन, सी. आई. जी. मार्ग, नई दिल्ली-110002 Panchdeep Bhawan, C.I.G.Marg, New Delhi – 110002 Website : <u>https://esic.nic.in</u> / <u>www.esic.in</u>

Dated: - 17.04.2023

#### F. No. I-21013/1/2022/ICT

To,

The Regional Director/Joint Director/Dy. Director (In-Charge) Regional Office/Sub Regional Office Employees' State Insurance Corporation

#### Sub:- Aadhaar implementation in ESIC- reg.

Sir,

In pursuance to the Gazette Notification dated 13-01-2023 regarding Aadhaar, the provision for seeding and authentication of Aadhaar of the newly registered Insured Persons, ESIC employees and Pensioners has been implemented in the system.

Now, an employer can can seed Aadhaar Number while registering an Employee. After authentication of Aadhaar, the personal details of the employee will get auto populated in the system. Also, by providing consent, ABHA (Ayushman Bharat Health Account) No. of the employee will also be generated on the basis of provided Aadhaar Number. ABHA number is a unique identity and shall identify a person, and update his health records across multiple Healthcare service providers.

Similarly, provisions are provided in ESIC Staff/Pensioner module available on <u>www.esic.gov.in</u> for seeding and authentication of Aadhaar number of ESIC employee and Pensioner.

The User manuals are attached herewith for kind information and wide publicity for expediting the process of Aadhaar seeding and generation of ABHA.

This issues with the approval of Insurance Commissioner (ICT)

Yours faithfully, (Rakesh Roshan) Deputy Director (ICT)

Encl:- User manual of Aadhaar Seeding of New Employee, ESIC employee and Pensioner.

780397/2023/SEC-ICT-ESICHQ

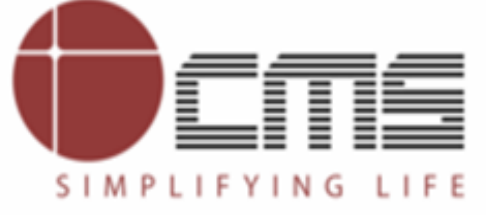

File No. I-21013/1/2022-ICT (Computer No. 3077)

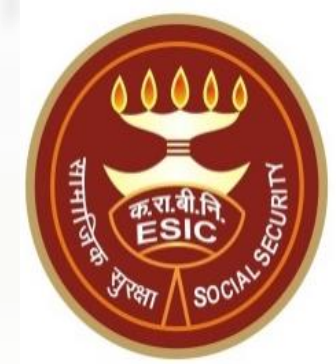

# New IP Registration Aadhaar Seeding

Generated from eOffice by AVINASH, ASST-ICT-AV, ASSISTANT(ICT), ESIC HEADQUARTER on 17/04/2023 12:11 PM

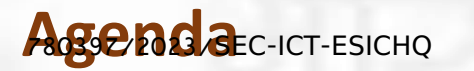

File No. I-21013/1/2022-ICT (Computer No. 3077)

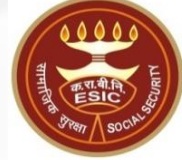

#### 1. Overview

#### 2. Process flow for Aadhaar Seeding

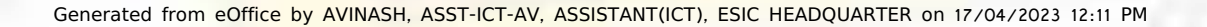

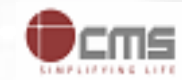

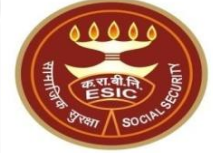

# **Overview – Aadhaar Seeding**

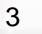

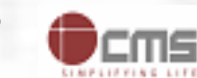

### **Overwiewcres** Aadhaar Seeding

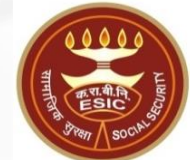

The demographic details will be captured for new IP Registration through e-KYC process of UIDAI. The demographic details will be validate through e-KYC process. The Aadhaar/ VID number will be authenticated through OTP/ Biometric authentication (using Fingerprint or Iris).

The purpose of seeding the Aadhaar/ VID and display the Aadhaar Status in e-Pehchan Card & the benefits of implementation of Aadhaar using e-KYC and Aadhaar/ VID authentication through OTP/ Biometric are mentioned as below-

- To prevent the fraudulent activities in financial transactions.
- Aadhaar Status can be used to merge the contribution of duplicate Insured person.
- Aadhaar Status can be used to perform the DE duplication process and prevent the duplicate IP number generation.
- Aadhaar Status can be used to perform the e-KYC; post e-KYC system will have the UIDAI verified demographic details of the beneficiaries.
- Aadhaar Status can be used to authenticate the beneficiaries at the time of service delivery.

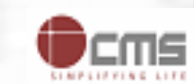

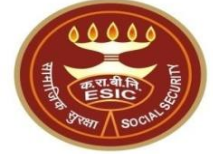

# Process of Aadhaar Seeding User will use below mentioned url for Aadhaar Seeding <u>www.esic.gov.in</u>

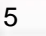

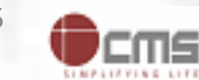

# Employer Login through www.esic.gov.in (Computer No. 3077)

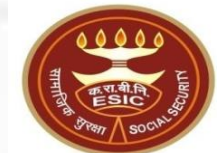

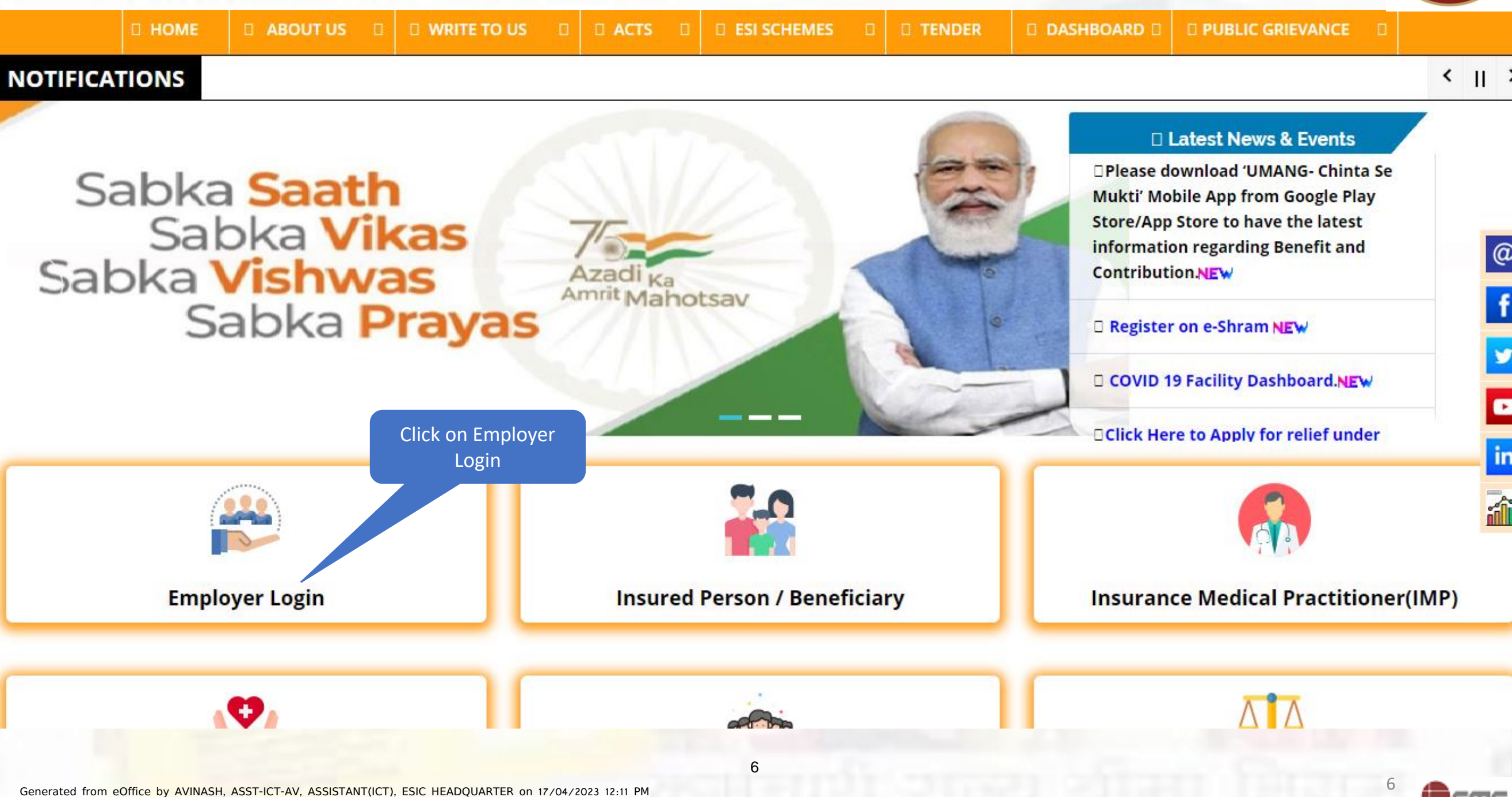

# Employer Login their Credentials No. I-21013/1/2022-ICT (Computer No. 3077)

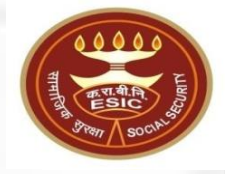

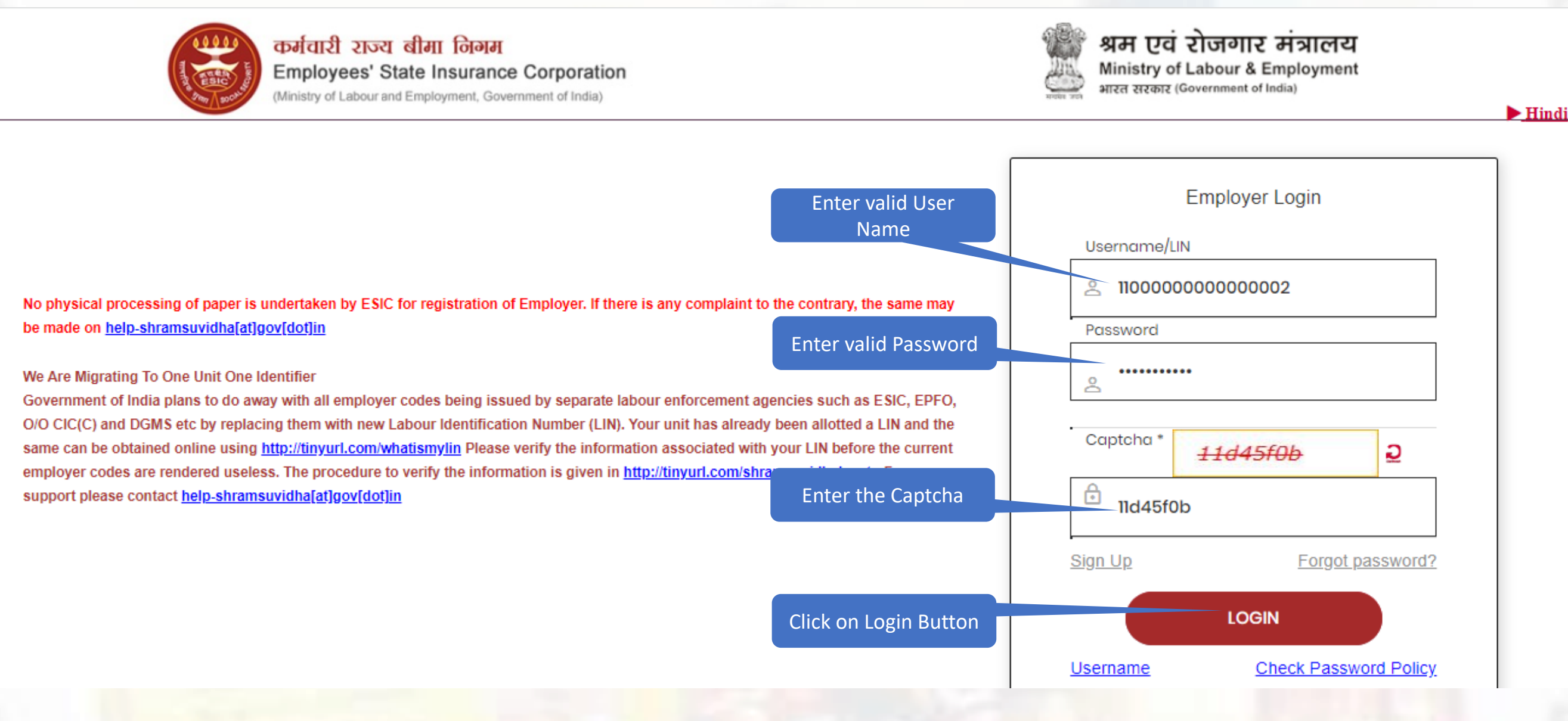

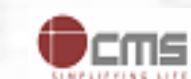

# Employer clicks on Register/Enroll New Employee mouter No. 3077)

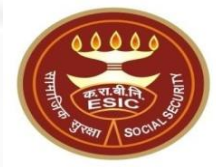

Insurance

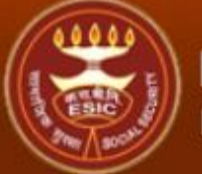

#### ESIC Employees' State Insurance Corporation

#### Employer Login: 1100000000000002 (LIN No. 8974653874)

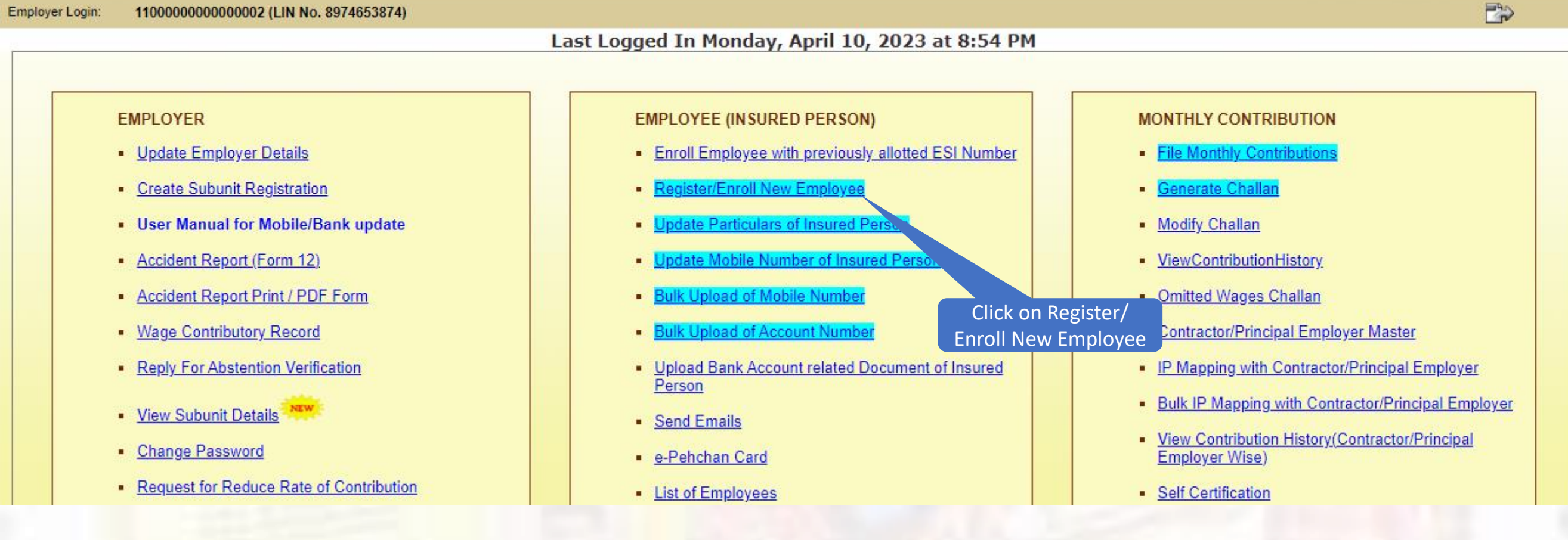

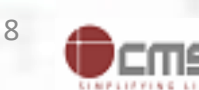

# System will prompt to register new enployee with Aadhaar number

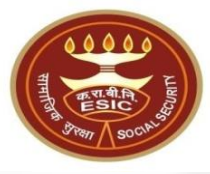

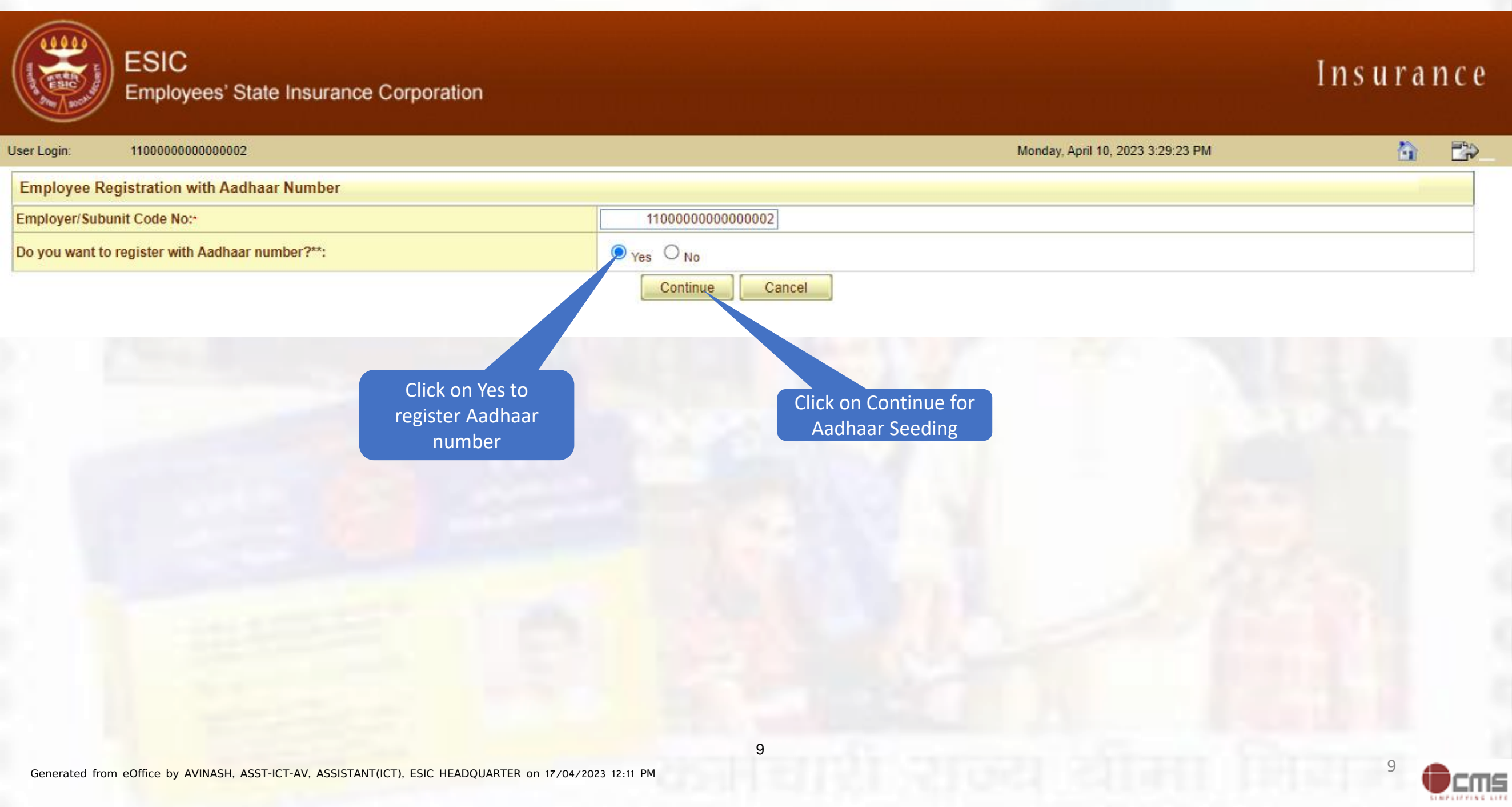

# Enter Aadhaar/ VID and Verify Via OTPore Ceived (Trouter UPDA)

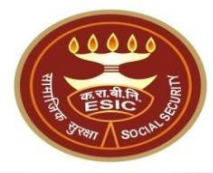

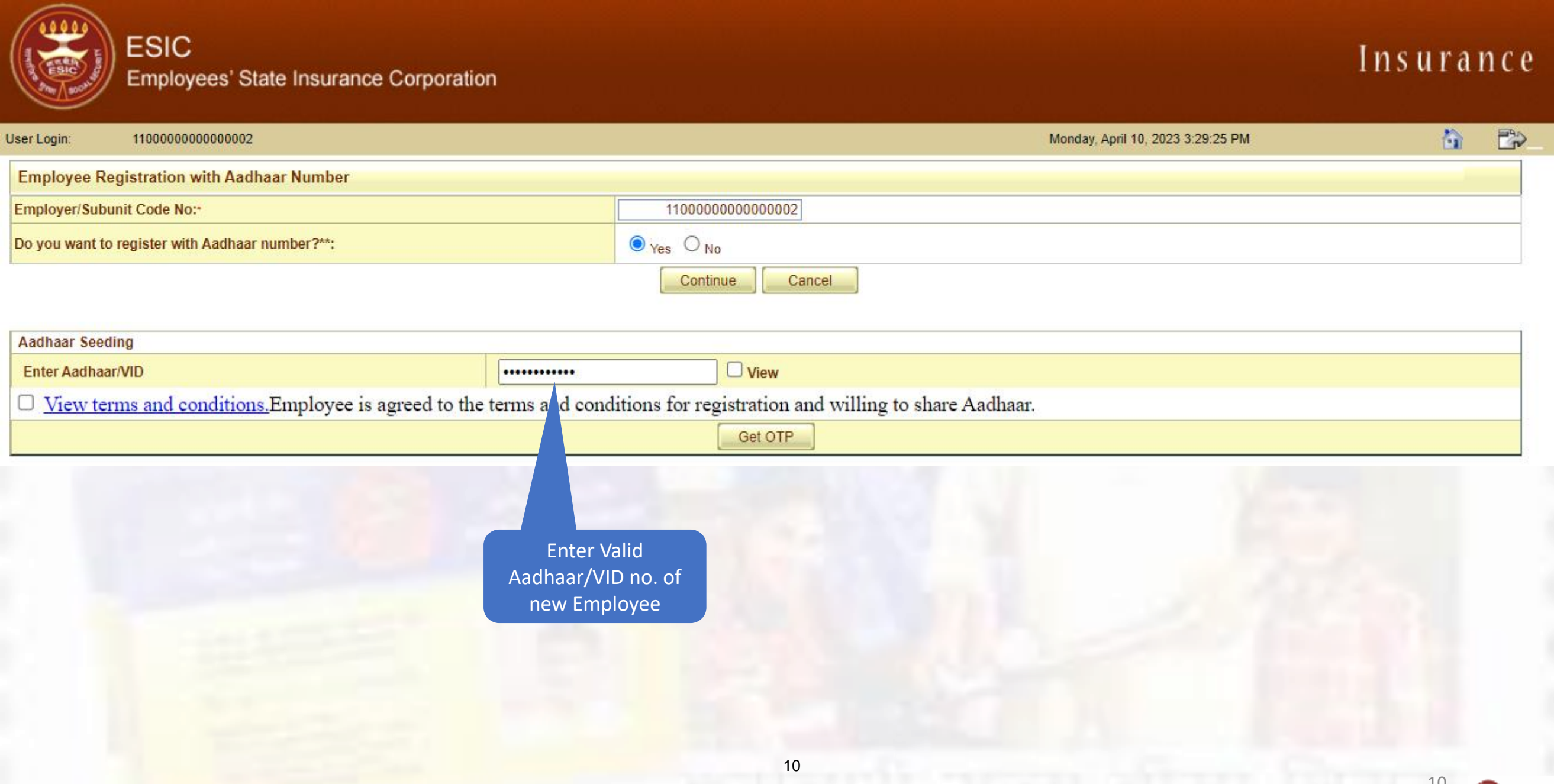

# If User will enter invalid Aadhaar /VID 1831. Then warting will display

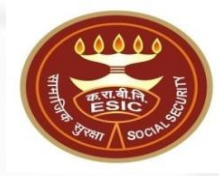

| ESIC<br>Employees' State Insurance Corporation             | esicstaging.esic.in says<br>Please enter a valid Aadhaar-ID<br>Ок | Insurance                         |
|------------------------------------------------------------|-------------------------------------------------------------------|-----------------------------------|
| User Login: 11000000000002                                 | onda                                                              | ay, April 10, 2023 3:40:44 PM 🏠 💦 |
| Employee Registration with Aadhaar Number                  |                                                                   |                                   |
| Employer/Subunit Code No:-                                 | 110000000000002                                                   |                                   |
| Do you want to register with Aadhaar number?**:            | ● Yes O No                                                        |                                   |
|                                                            | Continue                                                          |                                   |
| Aadhaar Seeding                                            |                                                                   |                                   |
| Enter Aadhaar/VID                                          | ••••••                                                            |                                   |
| View terms and conditions. Employee is agreed to the terms | and conditions for registration and willing to share Aadhaar.     |                                   |

Get OTP

Note:- If entered Aadhaar number is not valid then system will show a warning message to enter valid Aadhaar no.

Generated from eOffice by AVINASH, ASST-ICT-AV, ASSISTANT(ICT), ESIC HEADQUARTER on 17/04/2023 12:11 PM

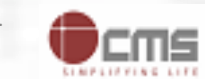

# Enter Aadhaar/ VID and Verify Via OTPore Ceived (Trouter UPDA)

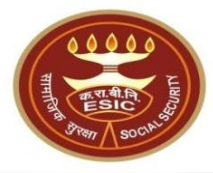

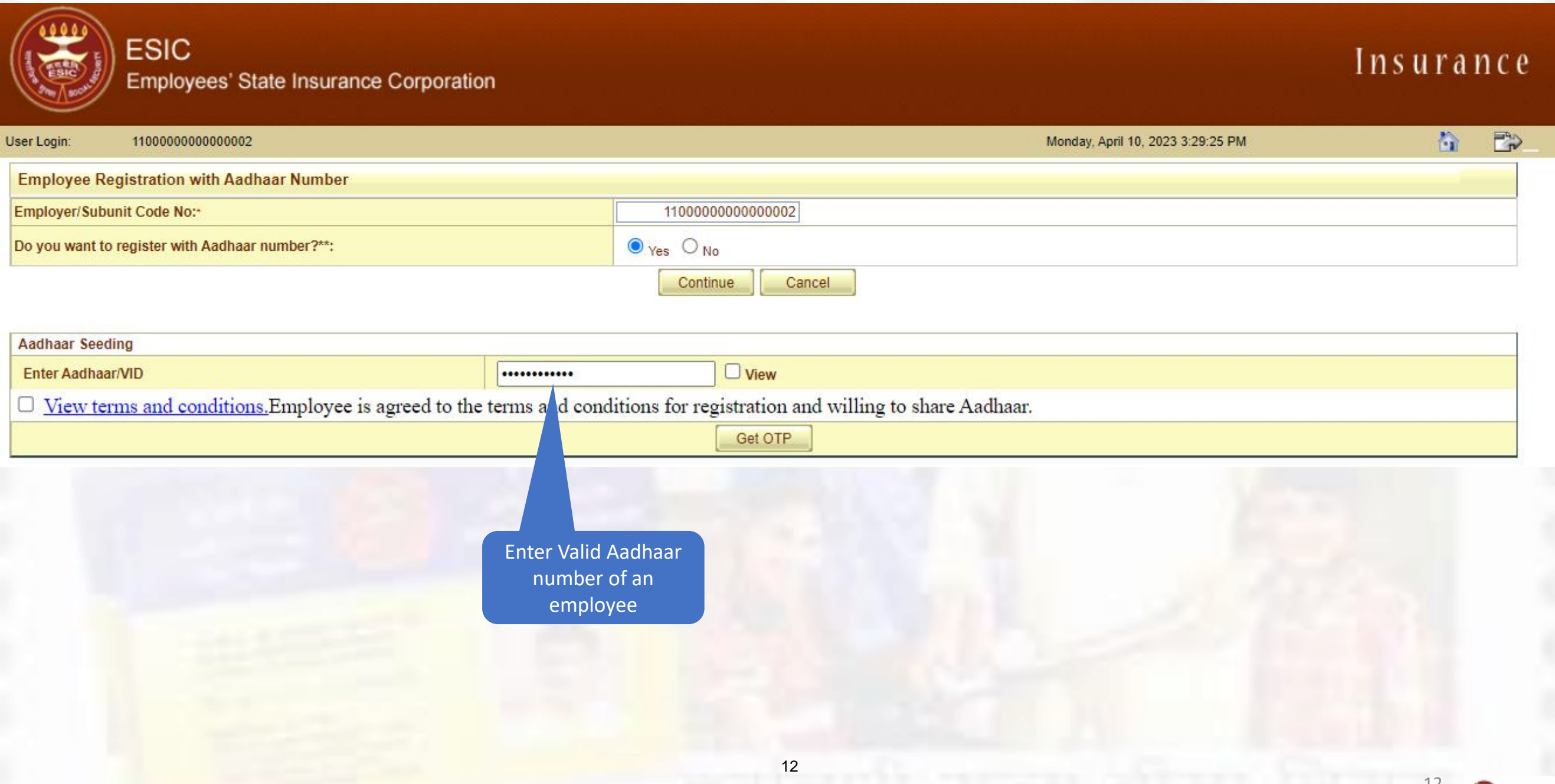

# Userocan view the entered Aadhaan humber (Computer No. 3077)

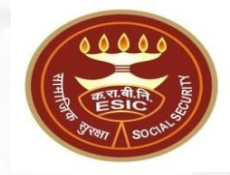

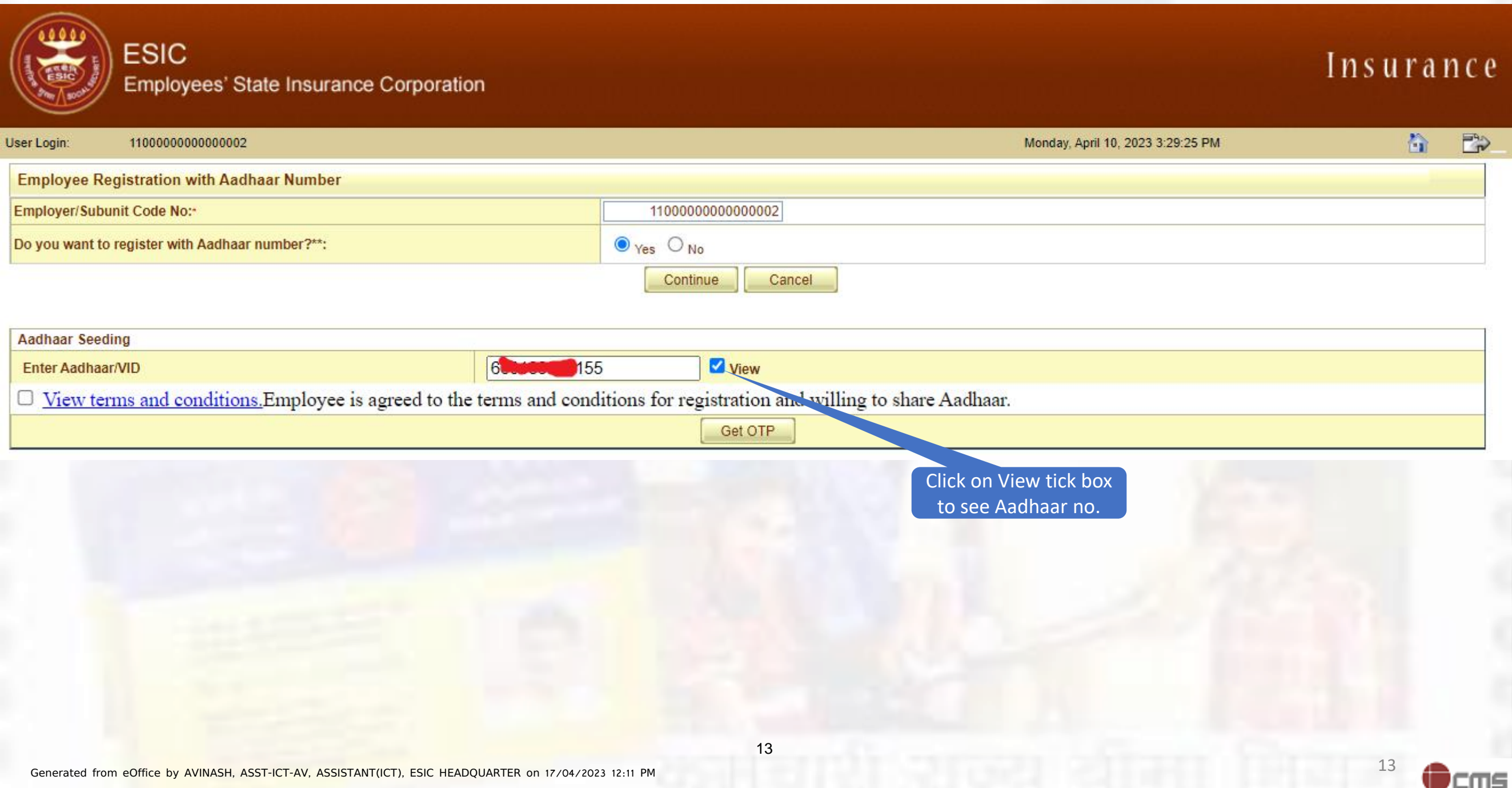

# Userocan read the terms and cofid to 2103 & Accept neuter No. 3077)

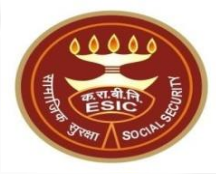

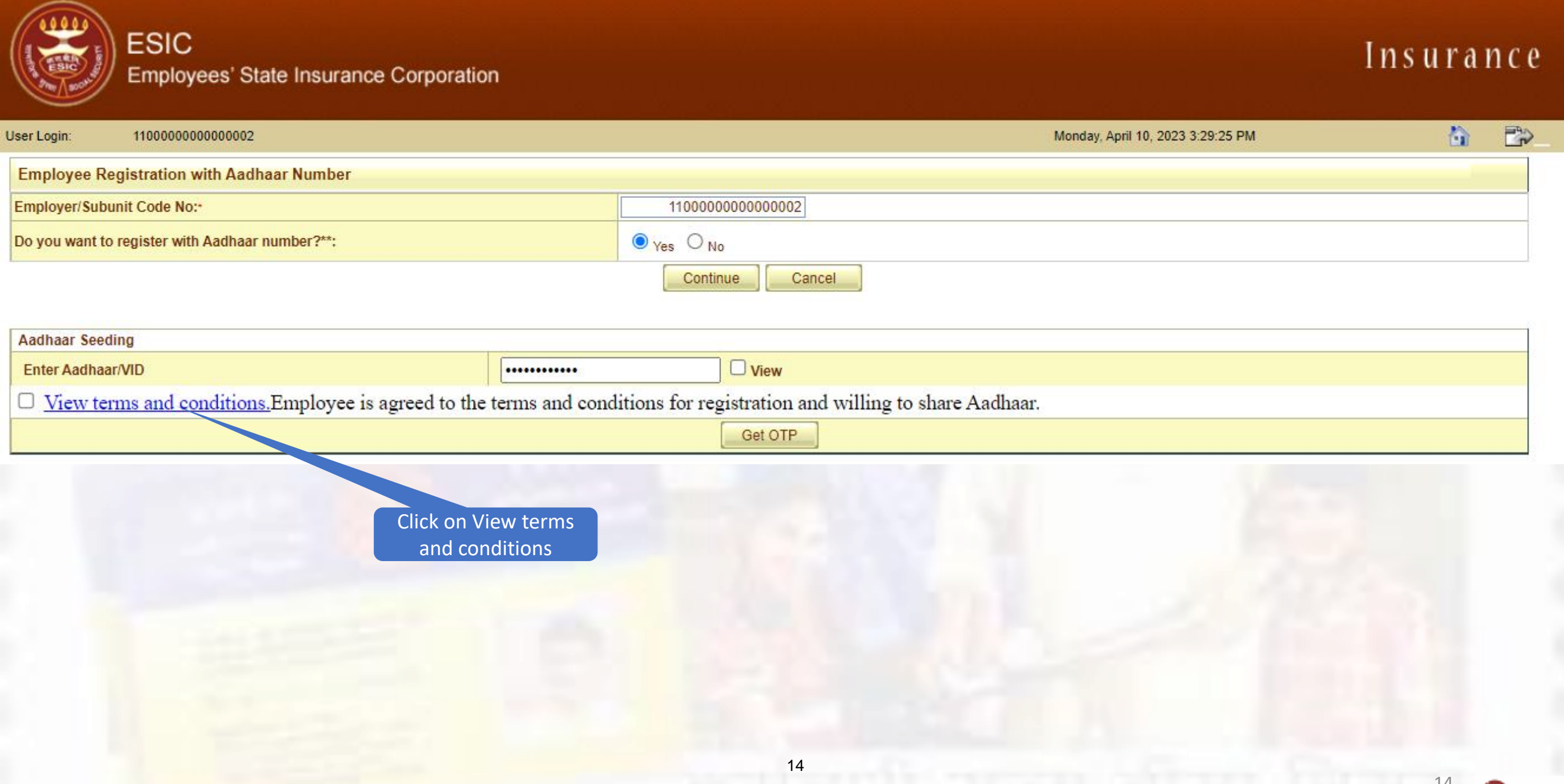

# User ad the terms & condition and chick on the openeter No. 3077)

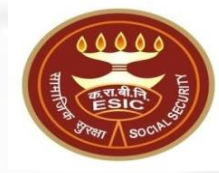

| User Login: 1100                               | IC<br>Terms & Conditions for Collection and Use of Aadhaar number and associated information<br>1. Lunderstand that my Aadhaar number, biometric information and/or One-Time Password (OTP) and demographic information, as understood under the Aadhaar (Targeted Delivery of<br>Financial and Other Subsidies, Benefits and Services) Act, 2016 and regulations framed thereunder, is being collected by the Ministry of Labour & Employment ("Ministry") and/or<br>ESIC for the following purposes:<br>a. Authenticating my identity by way of the Aadhaar number authentication system;<br>b. Structure distributed and the authentication system;                                                                            | rance |
|------------------------------------------------|----------------------------------------------------------------------------------------------------|-------|
| Employee Registra                              | c. Detecting, preventing, and otherwise addressing malpractices and harmful conduct associated with disbursement of social welfare benefits and services;<br>d. Resolving security or technical issues associated with disbursement of social welfare benefits and services:                                                                                                    |       |
| Employer/Subunit Coo<br>Do you want to registe | <ul> <li>e. Measuring trends related to disbursement and effectiveness of social welfare benefits and services, and improving the quality of such benefits and services.</li> <li>f. Cross-verifying the collected Aadhaar number and associated identity information with the Aadhaar-seeded database of other Departments/Ministries of the CentralGovernment and State Governments for the purpose of the welfare scheme (s);</li> </ul>                                                                                                    |       |
|                                                | <ul> <li>g. Delivering the benefits of various schemes of Departments/Ministries of Union and State Governments framed for welfare of citizens;</li> <li>h. Sharing of my Aadhaar number and demographic information with other Departments/Ministries of the Central Government, State Governments and local bodies for formulation or implementation of suitable welfare scheme(s).</li> <li>i. Registering on the NDUW Portal for UAN (Universal Account Number) and for availing benefits under the Code on Social Security, 2020;</li> <li>j. Accessing status of "Unorganised" or "Organised" worker and eligibility across Government programmes run by the Ministry under the Code on Social Security, 2020 or</li> </ul> |       |
| Aadhaar Seeding                                | other similar welfare programmes run by other Departments/Ministries of the Central Government and State Governments;<br>k. Seeding of Aadhaar number with my bank account; and                                                                                                    |       |
| Enter Aadhaar/VID                              | I. All such purposes incidental to the benefits of Social Security Schemes.<br>2. Lunderstand that the Ministry/ESIC shall create an Aadhaar-seeded database containing my Aadhaar number, biometric and/or One-Time Password (OTP) and demographic                                                                                                    |       |
| Uiew terms an                                  | information for all or any of the purposes enlisted in paragraphs 1 (a)-(I) of this consent form, that the Ministry shall ensure that requisite mechanisms have been put in place to ensure safety, security and privacy of such information in accordance with applicable laws and regulations and the Ministry shall not share my biometric information with anyone for                                                                                                    |       |
|                                                | any reason whatsoever, or use it for any purpose other than authentication.<br>3. I understand that in case of failure to authenticate due to illness, injury or infirmity owing to old age or otherwise or any technical reasons, the Ministry/ESIC shall allow the following alternate means of identification for availing benefits under the Code on Social Security, 2020/the ESI Act, 1948:<br>a Voter ID card                                                                                                    |       |
|                                                | b. Ration card<br>c. Passport                                                                                                    |       |
|                                                | <ul> <li>a. Driving License</li> <li>b. Any Photo Identity Card issued by the Central Government, State Governments, or Union Territory Administrations; Certificate of identity with photograph issued by a Gazetted Officer on an official letterhead.</li> <li>4. Lhave no objection to authenticating myself with Aadhaar based authentication system and give my consent to provide my Aadhaar Number, biometric information and/ or One-Time.</li> </ul>                                                                                                    |       |
|                                                | password (OTP) and demographic information for Aadhaar based authentication for the purposes enlisted in paragraphs 1 (a)-(I) of this consent form and for creation of an Aadhaar-<br>seeded database as described in Paragraph 2 of this consent form.                                                                                                    |       |
|                                                | आधार नंबर और संबंधित जानकारी के एकत्रीकरण और उपयोग के लिए निबंधन एवं शर्तें                                                                                                    |       |
|                                                | 1. मैं समझता / समझती हूं कि मेरा आधार नंबर, बायोमेट्रिक जानकारी और / या वन-टाइम पासवर्ड (ओटीपी) और जनकिकीय जानकारी, जैसा कि आधार (वित्तीय और अन्य सहायिकियों, लाभों और सेवाओं का लक्षित                                                                                                    | •     |

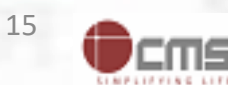

# User ad the terms & condition and click on ITAgree No. 3077)

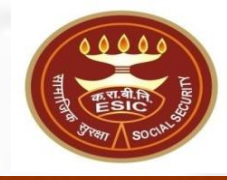

| ES                    | SIC Inst                                                                                                    | urance |
|-----------------------|----------------------------------------------------------------------------------------------------|--------|
| Em                    | आधार नंबर आर संबोधत जानकारों के एकत्रोकरण आर उपयोग के लिए निबंधन एवं शत<br>1. मैं समझता / समझती हूं कि मेरा आधार नंबर, बायोमेट्रिक जानकारी और / या वन-टाइम पासवर्ड (ओटीपी) और जनांकिकीय जानकारी, जैसा कि आधार (वित्तीय और अन्य सहायिकियों, लाभों और सेवाओं का लक्षित<br>विवरण), अधिनियम, 2016 और उसके तहन बनाप या विनियमों के अन्तर्यंत, निम्नलियित उद्देश्यों के लिए भए प्रते रोजगार मंत्रालय ("मंत्रालय"), और या करा वी नियम दारा एकत किया जा रहा है:                                                                                                    | ^      |
| Jser Login: 1100      | क.आधार नंबर प्रमाणीकरण प्रणाली के द्वारा मेरी पहचान प्रमाणित करना;<br>ख. सशासन सनिश्चित करने और समाज कल्याण लाभों के अपव्यय को रोकने के लिए डिजिटल प्लेटफॉर्म को सहन्द बनाना.                                                                                                    | à 🗈    |
| Employee Registra     | ग. समाज कल्याण लाभों और सेवाओं के संवितरण में अनाचार और अहितकर आचरण का पता लगाना, रोकना, और समाधान करना;<br>घ.समाज कल्याण लाभों और सेवाओं के संवितरण से संबंधित सरक्षा और तकनीकी महों को हल करना:                                                                                                    |        |
| Employer/Subunit Co   | ड़. समाज कल्याण लाभों और सेवाओं के संवितरण और प्रभावशीलता से संबंधित प्रवृत्तियों का आंकलन और ऐसे लाभों और सेवाओं की गुणवत्ता में सुधार करना;<br>च. संग्रहीत आधार नंबर और सम्बद्ध पहचान जानकारी को कल्याणकारी योजना (ओं) से सम्बद्ध अन्य विभागों/केंद्रीय सरकार और राज्य सरकारों के मंत्रालयों के आधार-सी.डे.ड.डाटाबेस के साथ पन: सत्यापित                                                                                                    |        |
| Do you want to regist | करना;<br>छ. नागरिकों के कल्याण के लिए तैयार संघ और राज्य सरकारों के विभागों/मंत्रालयों की विभिन्न योजनाओं के लाभों का वितरण:                                                                                                    |        |
|                       | ज.उपयुक्त कल्याणकारी योजना (ओ) बनाने या कार्यान्वयन के लिए केंद्रीय सरकार, राज्य सरकारों और स्थानीय निकायों के अन्य विभागों/मंत्रालयों के साथ मेरा आधार नंबर और जनकििकीय जानकारी साझा<br>करना;                                                                                                    |        |
| Aadhaar Seeding       | झ. सामाजिक सुरक्षा संहिता, 2020 के अंतर्गत लाभ प्राप्त करने और यूएएन (यूनिवर्सल अकाउंट नंबर) के लिए असंगठित कर्मकार राष्ट्रीय डाटाबेस (एनडीयूडब्ल्यू) पोर्टल पर पंजीकरण करना;<br>ञ.सामाजिक सुरक्षा संहिता, 2020 के अंतर्गत मंत्रालय द्वारा संचालित सरकारी कार्यक्रमों या केंद्रीय सरकार और राज्य सरकारों के अन्य विभागों/मंत्रालयों द्वारा संचालित अन्य समान कल्याणकारी कार्यक्रमों में                                                                                                    |        |
| Enter Aadhaar/VID     | मेरी "असंगठित" या "संगठित" कर्मकार की स्थिति और पात्रता का निर्धारण करना;<br>ट. मेरे बैंक खाते के साथ आधार नंबर सीड करना; और                                                                                                    |        |
| U <u>view terms a</u> | ठ. सामाजिक सुरक्षा योजनाओं के लाभों के लिए ऐसे सभी अनुषंगी प्रयोजनों के लिए ।<br>2. मैं समझता / समझती हूं कि मंत्रालय/क.रा.बी.निगम इस सहमति फॉर्म के पैरा 1 (क) - (ठ) में सूचीबद्ध सभी या किसी भी प्रयोजन के लिए मेरा आधार नंबर, बायोमेट्रिक और / या वन-टाड्म पासवर्ड (ओटीपी) और                                                                                                    |        |
|                       | जनांकिकीय जानकारी युक्त डाटबिस तयार करगा और मंत्रालय/क.रा.बी.निगम यह सुनिश्चित करेगा कि लागू कानूनी और विनियमी के अनुसार एसी जानकारी की सुरक्षी, संरक्षी और गापनीयती सुनिश्चित करने के लिए<br>आवश्यक तंत्र स्थापित किए जाएंगे और मंत्रालय प्रमाणीकरण के अलावा किसी भी कारण के लिए मेरी बायोमेट्रिक जानकारी का इस्तेमाल या किसी अन्य उद्देश्य के लिए इसे किसी के साथ साझा नहीं करेगा।                                                                                                    |        |
|                       | 3. में समझती / समझती हूं कि बीमोरी, चोट या वृद्धावस्था के कारण अशक्ती या किसी अन्य तकनीकी कोरणी से प्रमाणित करने में विफलती के मामल में, मंत्रीलय/क.रो.बी.निगम सामाजिक सुरक्षी सहती, 2020/<br>क.रो.बी.अधिनियम, 1948के अंतर्गत लाभ प्राप्त करने के लिए पहचान के निम्नलिखित वैकल्पिक साधनों की अनुमति देगा:                                                                                                    |        |
|                       | क. मतदाता पहचान पत्र;<br>ख. राशन कार्ड;<br>म. मम्मप्रोर्ट.                                                                                                    |        |
|                       | ग. पासपाट;<br>घ. ड्राइविंग लाइसेंस;<br>इ. केंटीय सरकार, राज्य सरकारों या संघ राज्य शेव प्रणासनों टाय जानी कोई भी फोटो पहनान पत्र, सरकारी पत्र प्राणविन अधिकारी टाय जानी फोटो के साथ प्रहनान का प्रपणा पत्र।                                                                                                    |        |
|                       | ङ. कंद्राय सरकार, राज्य सरकारी या संघ राज्य क्षेत्र प्रशासना द्वारी जारी कोई भी फीटी पहचान पत्र, सरकारी पत्र शाध पर राजपत्रित आधकारी द्वारी जारी फीटी के साथ पहचान का प्रमाण पत्र।<br>4. मुझे आधार पर आधारित प्रमाणीकरण प्रणाली के साथ स्वयं को प्रमाणित करने में कोई आपत्ति नहीं है और मैं सहमति फॉर्म के पैराग्राफ (क)-(ठ) में सूचीबद्ध प्रयोजनों के लिए आधार पर आधारित प्रमाणीकरण के लिए<br>और इस सहमति फॉर्म के पैरा 2 में यथा वर्णित आधार-सीडेड डाटाबेस के सृजन के लिए अपना आधार नंबर, बायोमेट्रिक जानकारी और / या वन-टाइम पासवर्ड (ओटीपी) और जनकिकीय जानकारी प्रदान करने की<br>सहमति देता / देती हूं । |        |
|                       | I Agree                                                                                                    | *      |

Click on I Agree for terms and conditions

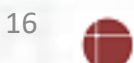

cms

# User agreed to the terms & conditions. Click of Gettorp 3077)

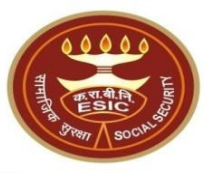

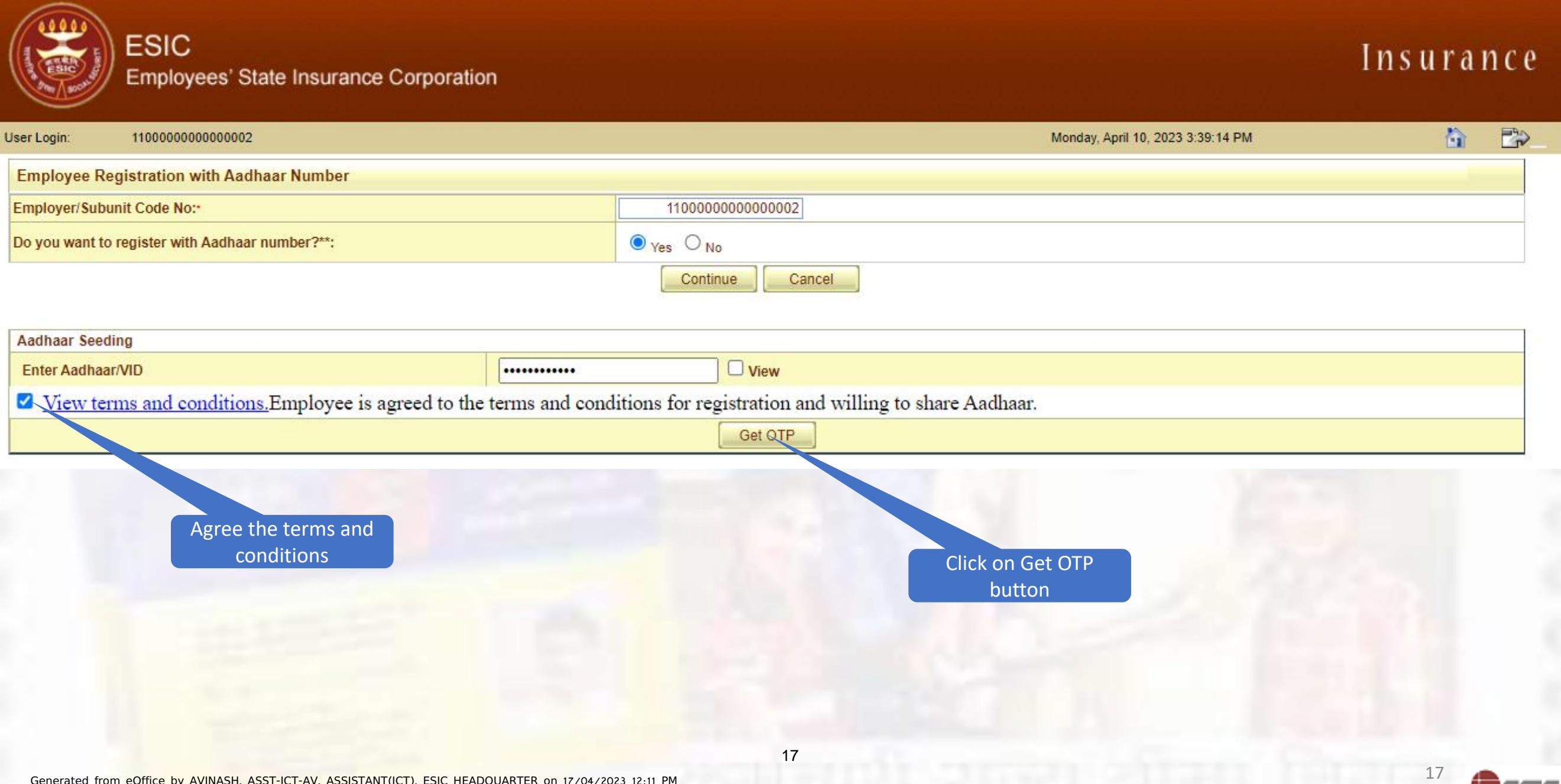

### Entered Aadhaar/ VID no. further Validated Via OTPtreceived from UIDAI

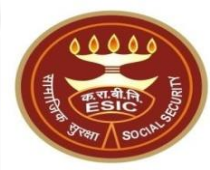

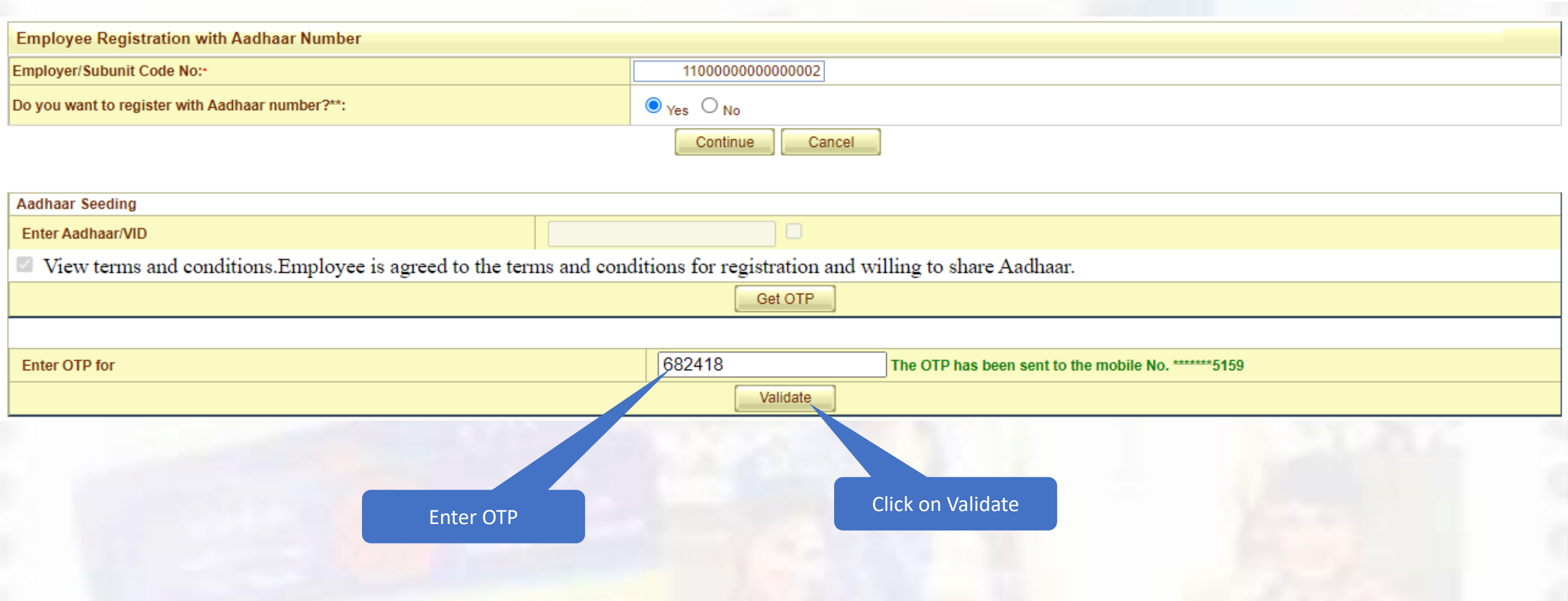

Note: - After OTP, system will verify Aadhaar and also generate ABHA Number

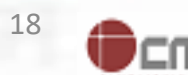

### User register New IP Registration with Addra T (Seeded . 3077)

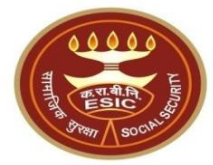

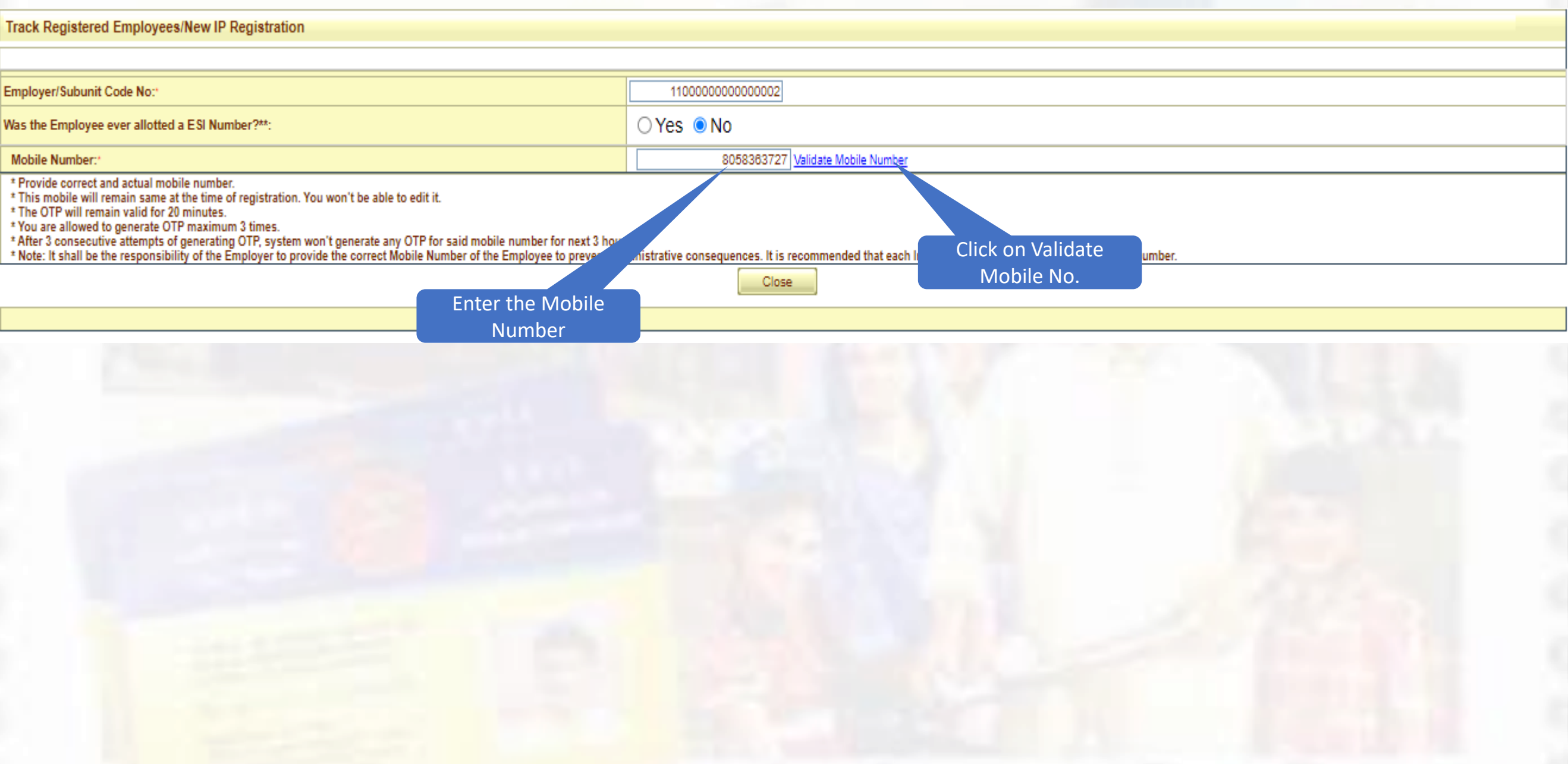

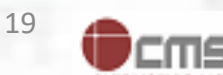

# User click on continue to register new 1P/12022-ICT (Computer No. 3077)

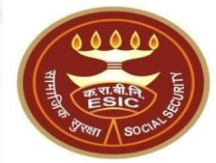

CWZ

| Track Registered Employees/New IP Registration                                                                                                    |                                                                                                    |
|----------------------------------------------------------------------------------------------------|----------------------------------------------------------------------------------------------------|
|                                                                                                    |                                                                                                    |
| Employer/Subunit Code No:                                                                                                    | 1100000000002                                                                                                  |
| Was the Employee ever allotted a ESI Number?**:                                                                                                    | ⊖Yes 		●No                                                                                                    |
| Mobile Number:*                                                                                                    | 8058363727 Validate Mobile Number                                                                              |
| <ul> <li>* Provide correct and actual mobile number.</li> <li>* This mobile will remain same at the time of registration. You won't be able to edit it.</li> <li>* The OTP will remain valid for 20 minutes.</li> <li>* You are allowed to generate OTP maximum 3 times.</li> <li>* After 3 consecutive attempts of generating OTP, system won't generate any OTP for said mobile number for next 3 hour</li> <li>* Note: It shall be the responsibility of the Employer to provide the correct Mobile Number of the Employee to prevent additional statements.</li> </ul> | rs.<br>ministrative consequences. It is recommended that each Insured Person should have unique mobile number. |
|                                                                                                    | Continue                                                                                                    |
|                                                                                                    |                                                                                                    |
| Click on Contin<br>employe<br>registration                                                                                                    | nue for<br>ee<br>on                                                                                            |
|                                                                                                    | 20                                                                                                    |
|                                                                                                    |                                                                                                    |

# Demographic Details received UIDAI By e-Rec (Computer No. 3077)

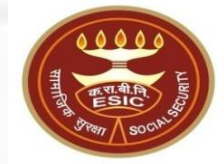

| mployer > Employee Registration |                                   |                              |                   |
|---------------------------------|-----------------------------------|------------------------------|-------------------|
| Employees Registration Form-1   |                                   |                              | * Required Fields |
| nsured Person's Particulars     |                                   |                              |                   |
| 1.(a) Is IP Disabled:"          | O Yes No                          | 1.(b) Type of Disability:    | Please Select V   |
| 1.(c) Select Certificate:       | Choose File No file chosen Upload |                              |                   |
| 2. Name:*                       | TEST NAME                         | 3. Name of<br>Father Husband | FATHER            |
| 4. Date of Birth:"              | 01/01/1983                        |                              |                   |
| 5. Marital Status:*             | UnMarried V                       | 6. Gender:*                  | ● M ○ F ○ TG      |
| 7. Present Address              |                                   |                              |                   |
| Address :*                      | TEST                              | Pin Code:                    |                   |
|                                 |                                   | Phone No.:                   |                   |
|                                 |                                   | Mobile No.:*                 | 91 - 8058363727   |
| State:                          | Delhi 💙                           | Email:                       |                   |
| District:                       | New Delhi 🗸                       |                              |                   |

Demographic details auto filled in this form which we have received from UIDAI by e-KYC

- 1. Full Name of Beneficiary
- 2. DOB in dd-mm-yyyy
- 3. Gender (Male, Female, Transgender)
- 4. Complete address details as per Aadhaar

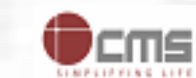

# User must fill remaining details for new IP registration No. 3077)

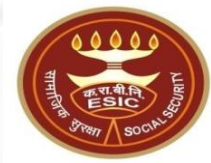

| Copy Present Address to Permanent Address           |                                       |                                                                             |                                                                          |  |  |
|-----------------------------------------------------|---------------------------------------|-----------------------------------------------------------------------------|--------------------------------------------------------------------------|--|--|
| 3. Permanent Address                                |                                       |                                                                             |                                                                          |  |  |
| Address :*                                          | TEST                                  | Pin Code:                                                                   |                                                                          |  |  |
|                                                     |                                       | Phone No.:                                                                  | · ·                                                                      |  |  |
|                                                     |                                       | Mobile No.:                                                                 | 91 - 8058363727                                                          |  |  |
| State:                                              | Delhi 🗸                               | Email:                                                                      |                                                                          |  |  |
| District:                                           | New Delhi 💙                           | · · · · · · · · · · · · · · · · · · ·                                       |                                                                          |  |  |
| 9 a. Dispensary Or IMP or mEUD For IP:*             |                                       |                                                                             |                                                                          |  |  |
| State:                                              | Delhi 💙                               | District:                                                                   | New Delhi 🗸                                                              |  |  |
| Dispensary O IMP O mEUD                             | Azadpur, DL (ESIC Disp.) 💙            | Address:                                                                    | ESIC Dispensary, Azad Pur, C-2/35,<br>Model Town III, New Delhi, 110033, |  |  |
| 9 b. Dispensary Or IMP or mEUD for Family Members:* |                                       |                                                                             |                                                                          |  |  |
| State:                                              | Delhi 💙                               | District:                                                                   | New Delhi 🗸                                                              |  |  |
| Dispensary O IMP O mEUD                             | Azadpur, DL (ESIC Disp.) 🗸            | Address:                                                                    | ESIC Dispensary, Azad Pur, C-2/35,<br>Model Town III, New Delhi, 110033, |  |  |
|                                                     |                                       |                                                                             |                                                                          |  |  |
| 0. Current Employer's Particulars                   |                                       | 11.(b) In case of any Previous employment please fill up the details below: |                                                                          |  |  |
| Employer's Code No.:                                | 11000000000002                        | Employer's Code No.:                                                        |                                                                          |  |  |
| Date of Appointment:                                | 15/02/2023                            | Previous Insurance No.:                                                     |                                                                          |  |  |
| Name of the Employer:                               | Delhi electric company123             | Name of the Employer:*                                                      |                                                                          |  |  |
| Address of the Employer                             |                                       | Address of the Employer                                                     |                                                                          |  |  |
| Address :*                                          | 1801/04 Bhagirath Palace Chandi Chowk | Address :                                                                   |                                                                          |  |  |
|                                                     | testing near regional office          |                                                                             |                                                                          |  |  |
|                                                     |                                       |                                                                             |                                                                          |  |  |
| State:*                                             | Andhra Pradesh 💙                      | State:*                                                                     | Please Select 💙                                                          |  |  |
| District:*                                          | Chitoor 💙                             | District:                                                                   | Please Select 💙                                                          |  |  |
| Pin Code:                                           | 222222                                | Pin Code:                                                                   |                                                                          |  |  |
| Email                                               | kpreddy4you@gmail.com                 | Email                                                                       |                                                                          |  |  |
| Phone No.:                                          | 222222 - 9850498819                   | Phone No.:                                                                  |                                                                          |  |  |
| Mobile No.:                                         | 91 - 9650498619                       | Mobile No.:                                                                 | 91 -                                                                     |  |  |
| 11.(a) Have Previous Employer:                      | O Yes 💿 No                            |                                                                             |                                                                          |  |  |

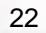

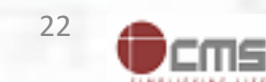

### User declare the statement and consent of Beneficiary then click on Submit

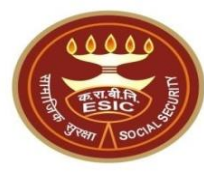

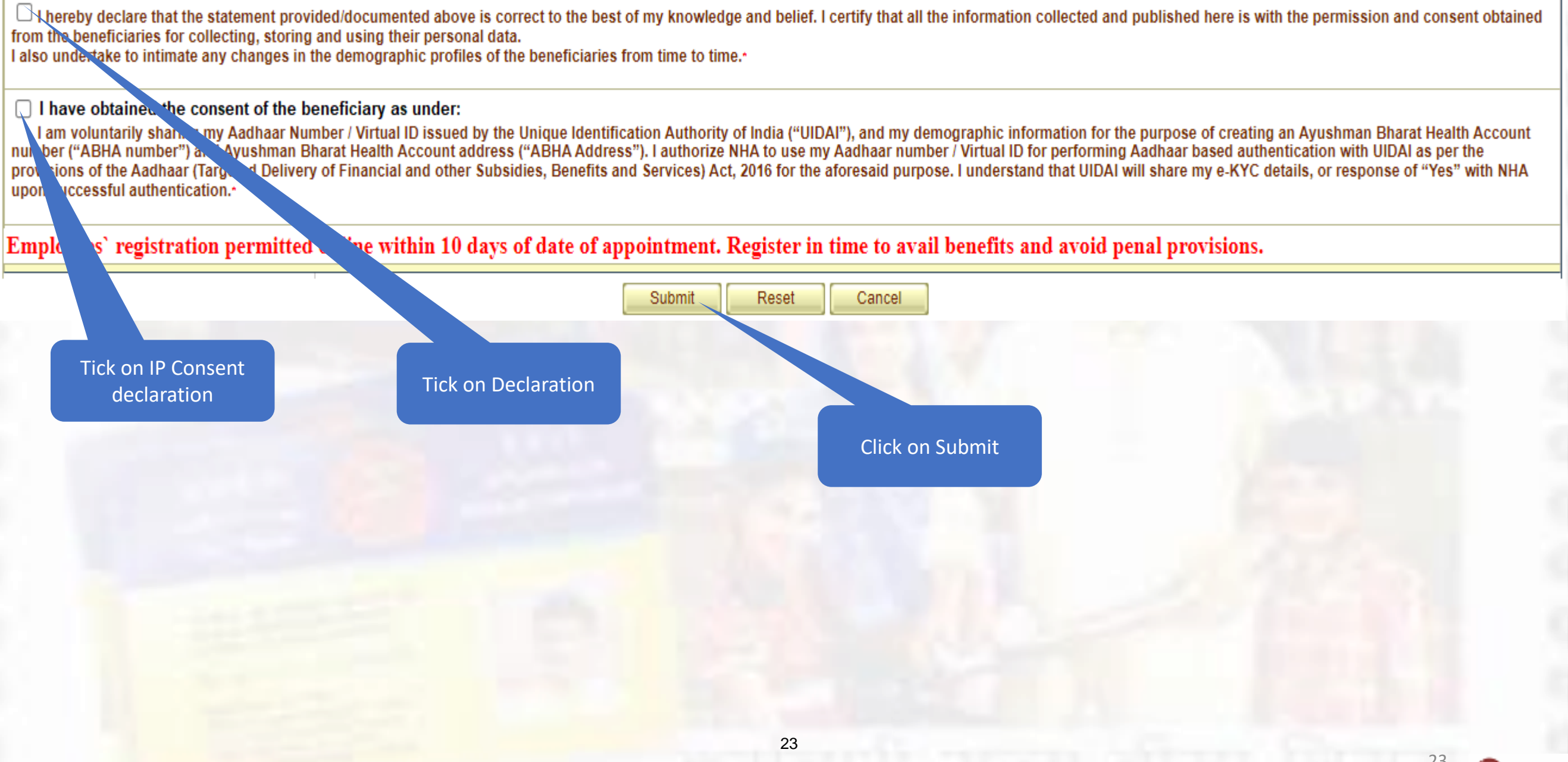

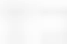

# After Aadhaar validation, system Will 25030 A adhaar VID Validated

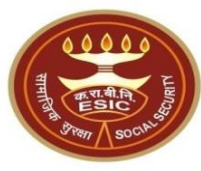

| EMPLOYEES' STATE INSURANCE CORPORATION                                                                                                    |                                                                                                    |                              |                           |  |  |  |  |
|----------------------------------------------------------------------------------------------------|----------------------------------------------------------------------------------------------------|------------------------------|---------------------------|--|--|--|--|
| e-Pehchan Card                                                                                                    |                                                                                                    |                              |                           |  |  |  |  |
| Insured Person : TEST NAME                                                                                                    |                                                                                                    |                              |                           |  |  |  |  |
| Insurance No. : 1115104687                                                                                                    |                                                                                                    |                              |                           |  |  |  |  |
| Date of Registration : 15/02/2023                                                                                                    |                                                                                                    |                              |                           |  |  |  |  |
| Andies Assentance Card IClick Here to View Medical Assentance Car                                                                                                    | an Date of Registrat                                                                                   | 1011 - 15/02/2025            |                           |  |  |  |  |
| vedical Acceptance Card (Click Here to view medical Acceptance Car                                                                                                    |                                                                                                    |                              |                           |  |  |  |  |
| New york the Success of New York and the Success of New York and the Success of New Yo | TOUR REGISTR                                                                                           | ATION DETAILS                |                           |  |  |  |  |
| Please seed Universal Account Number (UAN)                                                                                                    |                                                                                                    |                              |                           |  |  |  |  |
| Employee Name:                                                                                                    | TEST NAME                                                                                              | Type of Disability:          | None                      |  |  |  |  |
| Name of Father / Husband:                                                                                                    | FATHER                                                                                                 | Date of Birth:               | 01/01/1983                |  |  |  |  |
| Marital Status:                                                                                                    | Unmarried                                                                                              | Gender:                      | Male                      |  |  |  |  |
| Present Address:                                                                                                    | TEST,Dist:New Delhi,Delhi                                                                              | Permanent Address:           | TEST,Dist:New Delhi,Delhi |  |  |  |  |
| Dispensary / IMP for IP:                                                                                                    | Azadpur, DL (ESIC Disp.)                                                                               | Dispensary / IMP for Family: | Azadpur, DL (ESIC Disp.)  |  |  |  |  |
| UHID:                                                                                                    | NA                                                                                                    | ABHA:                        | 91-228754-7646            |  |  |  |  |
| UAN:                                                                                                    | NA                                                                                                    | EmailID:                     | NA                        |  |  |  |  |
| ABHA Address:                                                                                                    | 91220087547646@sbx                                                                                     | Aadhaar:                     | Validated                 |  |  |  |  |
| Employer's Code No.:                                                                                                    | 110000000000002                                                                                        | Employer's Code No.:         | None                      |  |  |  |  |
| Sub Unit's Code No.:                                                                                                    | None                                                                                                   | Sub Unit's Code No.:         | None                      |  |  |  |  |
| Date of Appointment:                                                                                                    | 15/02/2023                                                                                             | First Insurance No.:         | None                      |  |  |  |  |
| Name of Employer:                                                                                                    | Delhi electric company123                                                                              | Name of Employer:            | None                      |  |  |  |  |
| Address of Employer:                                                                                                    | 1801/04 Bhagirath Palace Chandi Chowk,testing near regional<br>office,Dist:ChitoorAndhra Pradesh222222 | Address of Employer:         | None                      |  |  |  |  |
| amily Details                                                                                                    |                                                                                                    |                              |                           |  |  |  |  |

| Name        | Relationship with the Employee                                                                                          |  | Date of Birth | UHID/ABHA | ABHA Address | UAN/Adhaar | Whether Residing with IP |                        | Place of Residence |   |          |
|-------------|----------------------------------------------------------------------------------------------------|--|---------------|-----------|--------------|------------|--------------------------|------------------------|--------------------|---|----------|
|             |                                                                                                    |  |               |           |              |            |                          |                        | State              | l | District |
|             |                                                                                                    |  |               |           |              |            |                          |                        |                    |   |          |
| Nominee Det | Nominee Details                                                                                                    |  |               |           |              |            |                          |                        |                    |   |          |
| Name of Non | Name of Nominee Relationship with IP Date of Birth Date of Birth UHID/ABHA UHID/ABHA Address of Nominee Percent Allotte |  |               |           |              |            |                          | Percentage<br>Allotted |                    |   |          |
| TEST        | TEST Spouse NA NA TEST, Delhi, Dist: New Delhi                                                                          |  |               |           |              |            | 100                      |                        |                    |   |          |
| Documents I | Documents Uploaded: none                                                                                                |  |               |           |              |            |                          |                        |                    |   |          |

BO - Ajmeri Gate, Branch Office ESI Corporation, Opposite Mori Gate Bus Terminal, 110002

ABHA Number, ABHA Address and Aadhaar status displayed on screen

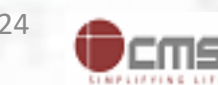

780397/2023/SEC-ICT-ESICHQ

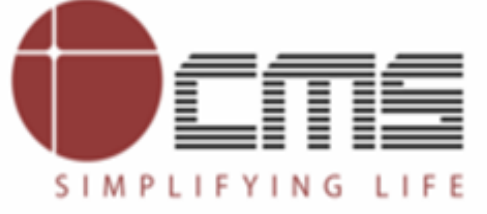

File No. I-21013/1/2022-ICT (Computer No. 3077)

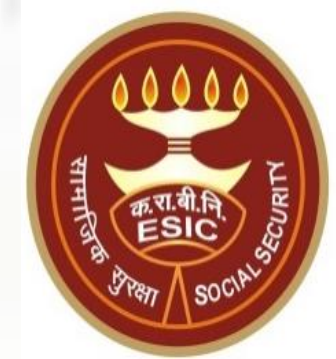

# **Thank You**

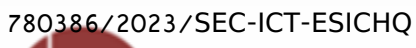

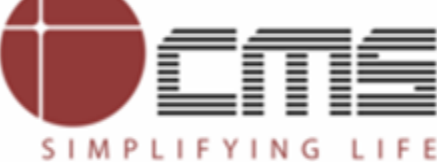

File No. I-21013/1/2022-ICT (Computer No. 3077)

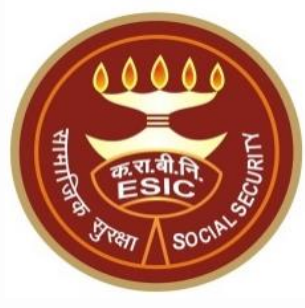

# ESIC Employee Aadhaar Seeding

Generated from eOffice by AVINASH, ASST-ICT-AV, ASSISTANT(ICT), ESIC HEADQUARTER on 17/04/2023 12:16 PM

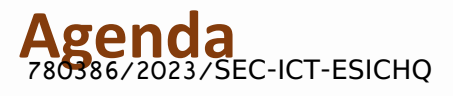

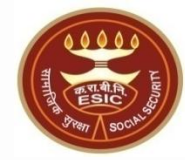

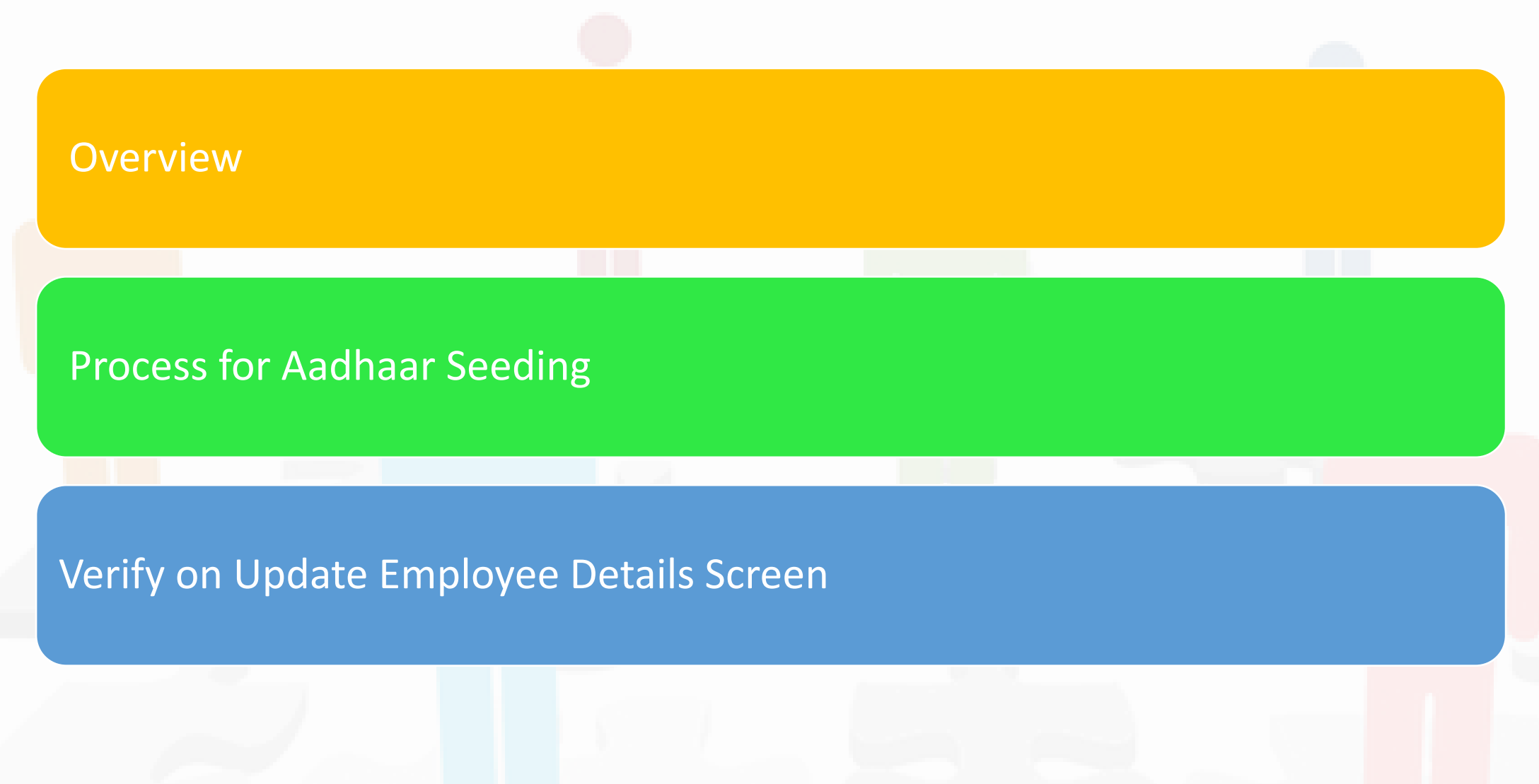

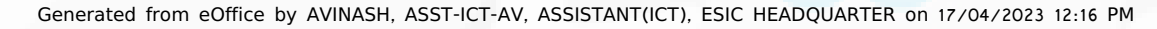

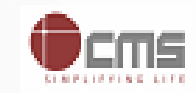

# **Overview – Aadhaar Seeding** File No. I-21013/1/2022-ICT (Computer No. 3077)

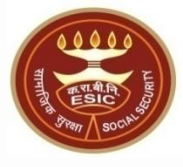

The demographic details will be captured for new Employee/ Pensioner through e-KYC process of UIDAI and for the existing ESIC Employee & ESIC Pensioner; the demographic details will be validate through e-KYC process. The Aadhaar/ VID number will be authenticated through OTP/ Biometric authentication (using Fingerprint or Iris).

The purpose of seeding the Aadhaar/ VID and display the Aadhaar Status in ESIC Panchdeep Application & the benefits of implementation of Aadhaar using e-KYC and Aadhaar/ VID authentication through OTP/ Biometric are mentioned as below-

- To prevent the fraudulent activities in financial transactions.
- Aadhaar Status can be used to merge the contribution of duplicate Insured person.
- Aadhaar Status can be used to perform the DE duplication process and prevent the duplicate IP number generation.
- Aadhaar Status can be used to perform the e-KYC; post e-KYC system will have the UIDAI verified demographic details of the beneficiaries.
- Aadhaar Status can be used to authenticate the beneficiaries at the time of service delivery.
   3

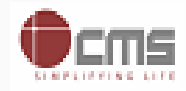

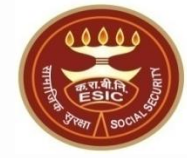

# **Process of Aadhaar Seeding**

# User will use below mentioned url for Aadhaar Seeding <u>www.esic.gov.in</u>

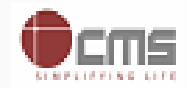

#### Click on ESIC Staff/ Pensioner Icon

780386/2023/SEC-ICT-ESICHQ

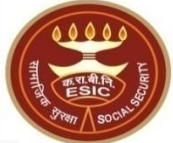

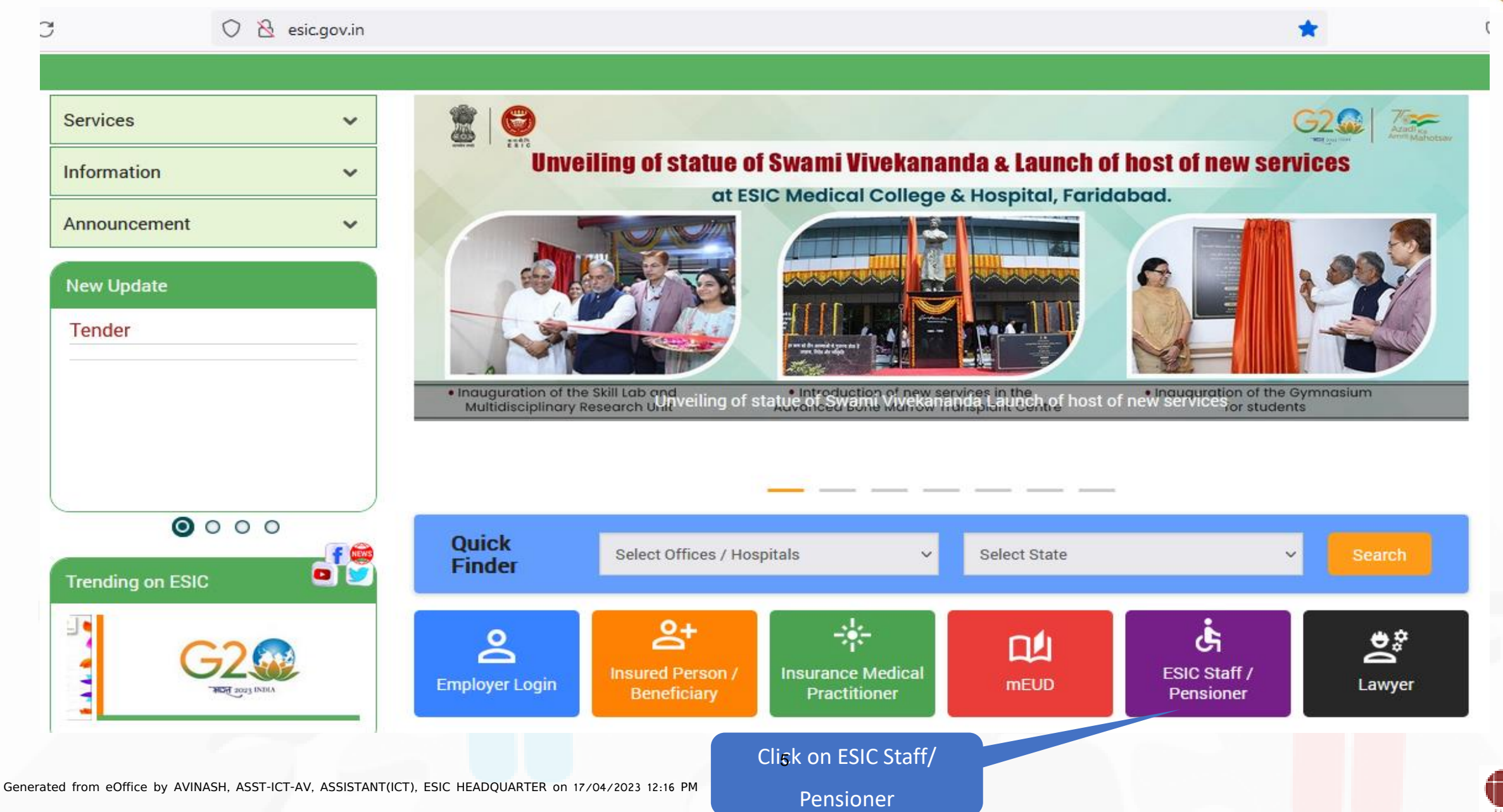

### Enter valid Employee/ Pensioner Number 22-ICT (Computer No. 3077) Enter Text Verification Code

ALL SOCIAL SOCIA

○ 🔒 🗝 https://www.esic.in/Dashboard/EligibilityCertificate.aspx

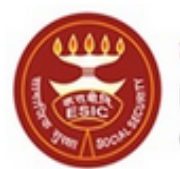

কর্দবাহী হাত্য জীমা তিন্সম Employees' State Insurance Corporation (Ministry of Labour and Employment, Government of India) English / हिंदी

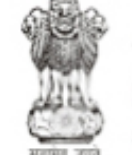

श्रम एवं रोजगार मंत्रालय Ministry of Labour & Employment भारत सरकार (Government of India)

☆

Home / Eligibility Certificate

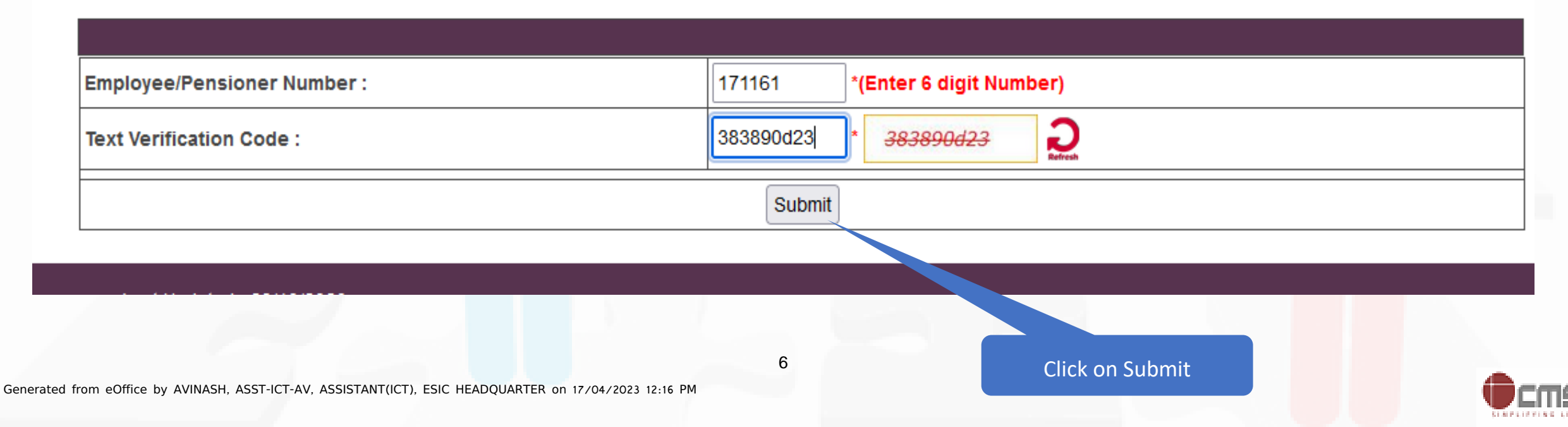

# <sup>7</sup>OT Powill be sent of Mobile number updated for Employee in HRMS 2.0

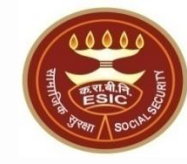

Home / Eligibility Certificate

| nter OTP :                             | 102585 *                                                                                   |
|----------------------------------------|--------------------------------------------------------------------------------------------|
|                                        | Verify Resend OTP                                                                          |
|                                        |                                                                                            |
| 3. After 3 consecutive attempts of gen | erating OTP, the system won't general v OTP for a said mobile number for the next 3 hours. |
| 3. After 3 consecutive attempts of gen | erating OTP, the system won't general v OTP for a said mobile number for the next 3 hours. |
| 3. After 3 consecutive attempts of gen | erating OTP, the system won't general v OTP for a said mobile number for the next 3 hours. |
| 3. After 3 consecutive attempts of gen | erating OTP, the system won't general v OTP for a said mobile number for the next 3 hours. |
| 3. After 3 consecutive attempts of gen | erating OTP, the system won't general w OTP for a said mobile number for the next 3 hours. |
| 3. After 3 consecutive attempts of gen | erating OTP, the system won't general w OTP for a said mobile number for the next 3 hours. |

# 7 Jack Cancelick on Aadhaar Seeding

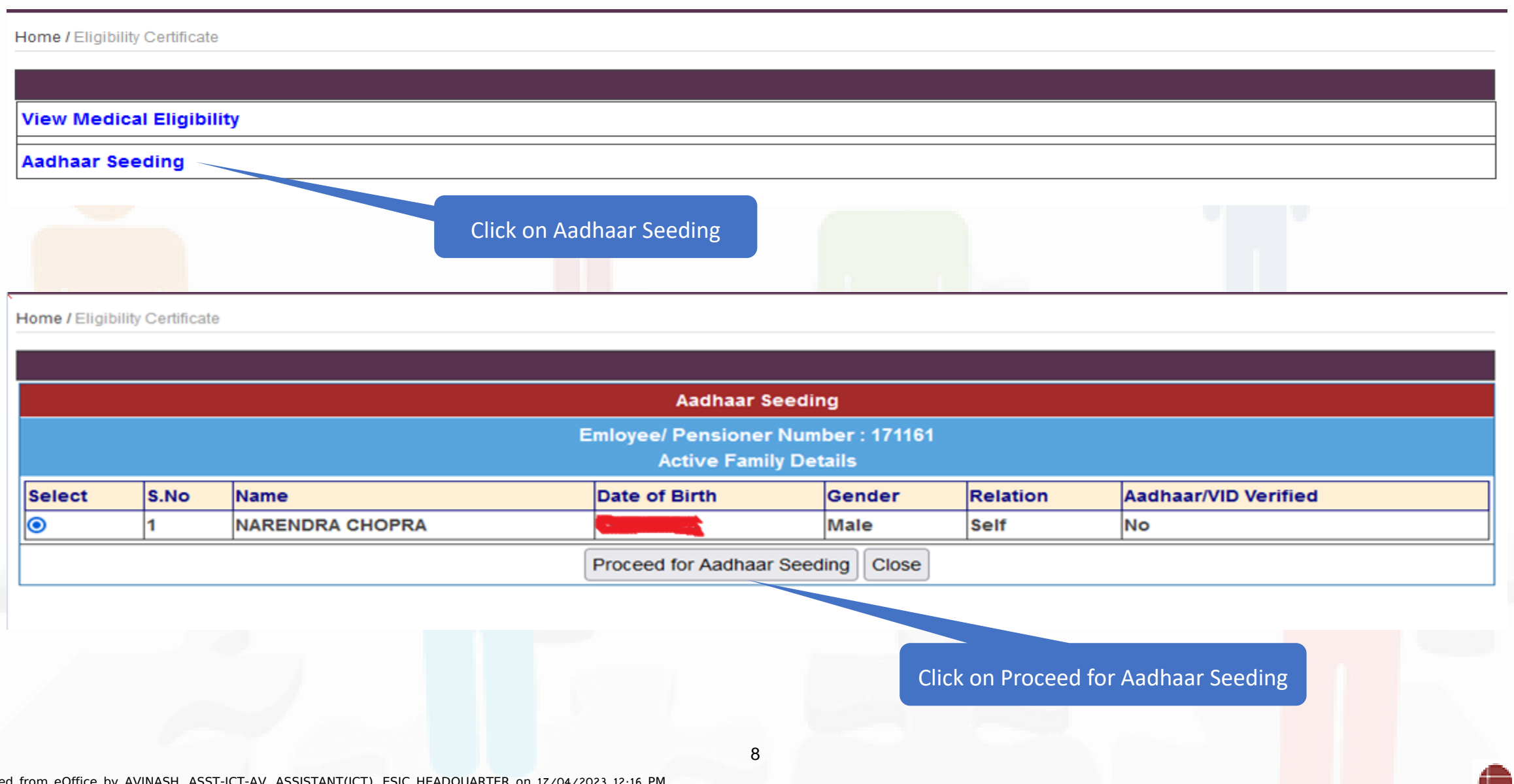

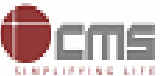

# -Systemewill prompt to share Aadhaar and Accept Terms & Conditions to proceed

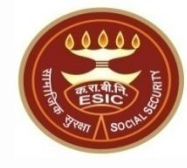

Home / Eligibility Certificate

| Aadhaar Seeding                                                                                                    |                                                                     |
|----------------------------------------------------------------------------------------------------|---------------------------------------------------------------------|
| Do You want to share Aadhaar deta                                                                                                    | ils ?                                                               |
| ⊖Yes⊖No                                                                                                    |                                                                     |
|                                                                                                    |                                                                     |
|                                                                                                    | Click on Yes if want to share Aadhaar                               |
|                                                                                                    |                                                                     |
| गापनायता सुानाञ्चत करन के लिए आवश्यक तत्र स्थापित किए जीएंग और मंत्रीलय प्रमाणकिरण के अलावा किसी भी क<br>लिए इसे किसी के साथ साझा नहीं करेगा। | ारण के लिए मरा बायामाट्रक जानकारा की इस्तमाल या किसा अन्य उद्दश्य क |

- 3. मैं समझता / समझती हूं कि बीमारी, चोट या वृद्धावस्था के कारण अशक्तता या किसी अन्य तकनीकी कारणों से प्रमाणित करने में विफलता के मामले में, मंत्रालय/क.रा.बी.निगम सामाजिक सुरक्षा संहिता, 2020/ क.रा.बी.अधिनियम, 1948के अंतर्गत लाभ प्राप्त करने के लिए पहचान के निम्नलिखित वैकल्पिक साधनों की अनुमति देगा:
  - क. मतदाता पहचान पत्र;
  - ख. राशन कार्ड;
  - ग. पासपोर्ट;
  - घ. ड्राइविंग लाइसेंस;

ङ. केंद्रीय सरकार, राज्य सरकारों या संघ राज्य क्षेत्र प्रशासनों द्वारा जारी कोई भी फोटो पहचान पत्र; सरकारी पत्र शीर्ष पर राजपत्रित अधिकारी द्वारा जारी फोटो के साथ पहचान का प्रमाण पत्र। 4. मुझे आधार पर आधारित प्रमाणीकरण प्रणाली के साथ स्वयं को प्रमाणित करने में कोई आपत्ति नहीं है और मैं सहमति फॉर्म के पैराग्राफ (क)-(ठ) में सूचीबद्ध प्रयोजनों के लिए आधार पर आधारित प्रमाणीकरण के लिए और इस सहमति फॉर्म के पैरा 2 में यथा वर्णित आधार-सीडेड डाटाबेस के सृजन के लिए अपना आधार नंबर, बायोमेट्रिक जानकारी और / या वन-टाइम पासवर्ड (ओटीपी) और जनांकिकीय जानकारी प्रदान करने की सहमति देता / देती हूं ।

Employee/ Pensioner is agree to the terms and conditions for Registration under ESIC and willing to share Aadhaar details

Proceed Close

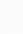

9

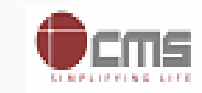

# ZEnter Aadhaar/ VID and Verify Via OTP received from UIDAI

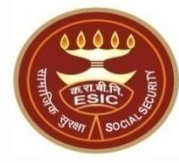

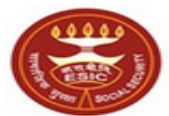

কর্দবাহী হাত্য বীमা তিন্স Employees' State Insurance Corporation (Ministry of Labour and Employment, Government of India) English / हिंदी

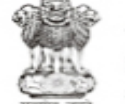

श्रम एवं रोजगार मंत्रालय Ministry of Labour & Employment भारत सरकार (Government of India)

Home / Eligibility Certificate

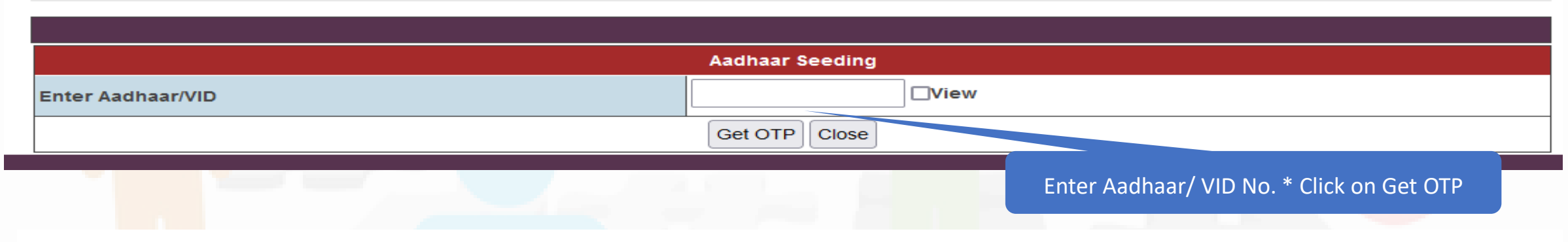

Home / Eligibility Certificate

|                                                             | Aadhaar Seeding                                    |  |  |  |  |  |
|-------------------------------------------------------------|----------------------------------------------------|--|--|--|--|--|
| Enter Aadhaar/VID                                           | View                                               |  |  |  |  |  |
| Get OTP                                                     |                                                    |  |  |  |  |  |
|                                                             |                                                    |  |  |  |  |  |
| Enter OTP                                                   | The OTP has been sent to the mobile No. ******2626 |  |  |  |  |  |
| ESIC Employee/ Pensioner has agreed to share Demographic an | d Aadhaar details for ABHA number generation       |  |  |  |  |  |
| Validate Close                                              |                                                    |  |  |  |  |  |
| 10                                                          |                                                    |  |  |  |  |  |

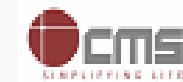

# After QTP, system will verify Aadhaar and also generate ABHA Number

Generat

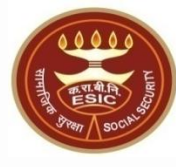

| tate Insurance Corporation<br>and Employment, Government of India) |                                          | श्रम एव रोजगार मन्ना<br>Ministry of Labour & Employ<br>भारत सरकार (Government of India) |
|--------------------------------------------------------------------|------------------------------------------|-----------------------------------------------------------------------------------------|
|                                                                    |                                          |                                                                                         |
|                                                                    |                                          |                                                                                         |
|                                                                    |                                          |                                                                                         |
| d from eOffice by AVINASH, ASST-ICT-AV, ASSISTANT(ICT), ESIC       | 11<br>HEADQUARTER on 17/04/2023 12:16 PM |                                                                                         |

# After Aadhaar verification system will show Aadhaar ViD Verified as 'Yes'

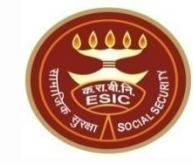

Home / Eligibility Certificate

|        |      |                 | Aadhaar Seedin                             | Ig                   |          |                                     |
|--------|------|-----------------|--------------------------------------------|----------------------|----------|-------------------------------------|
|        |      | E               | mloyee/ Pensioner Num<br>Active Family Det | ber : 171161<br>ails |          |                                     |
| Select | S.No | Name            | Date of Birth                              | Gender               | Relation | Aadhaar/VID Verified                |
| 0      | 1    | NARENDRA CHOPRA |                                            | Male                 | Self     | Yes                                 |
|        |      |                 | Proceed for Aadhaar Seed                   | ing                  |          |                                     |
|        |      |                 |                                            |                      | Aadl     | naar/ VID Verification confirmation |

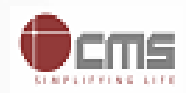

# Employee can check Aadhaar & ABHA Number status in Update Employee Details.

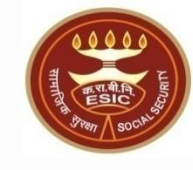

| My Data            |                          |                  | * Required Fields        |
|--------------------|--------------------------|------------------|--------------------------|
| Location           | Training Accounting Unit | Accounting Unit  | Training Accounting Unit |
| Change Applied For | ● Self ○ Others *        | Employee No.     | 171161                   |
| Employee Name      | Mr. NARENDRA CHOPRA      | Group            | Group C                  |
| Designation        | Staff Car Driver         | Aadhaar Verified | Yes                      |
| ABHA No.           |                          |                  |                          |
| ABHA Number        |                          | 13               | Aadhaar/ VID Status      |

Generated from eOffice by AVINASH, ASST-ICT-AV, ASSISTANT(ICT), ESIC HEADQUARTER on 17/04/2023 12:16 PM

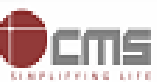

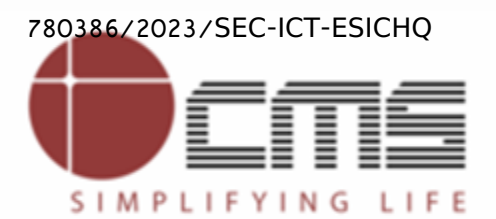

File No. I-21013/1/2022-ICT (Computer No. 3077)

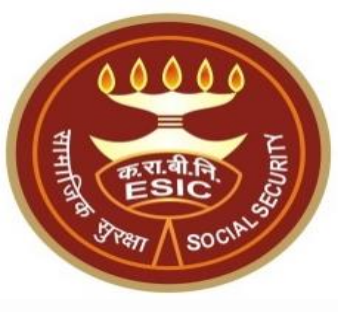

# **Thank You**

Generated from eOffice by AVINASH, ASST-ICT-AV, ASSISTANT(ICT), ESIC HEADQUARTER on 17/04/2023 12:16 PM

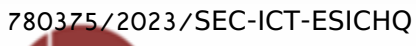

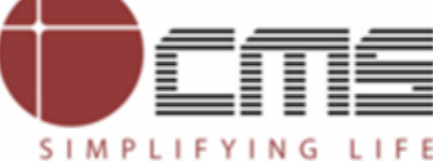

File No. I-21013/1/2022-ICT (Computer No. 3077)

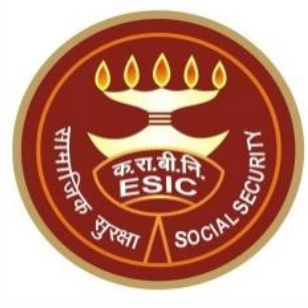

# ESIC Pensioner Aadhaar Seeding

Generated from eOffice by AVINASH, ASST-ICT-AV, ASSISTANT(ICT), ESIC HEADQUARTER on 17/04/2023 12:27 PM

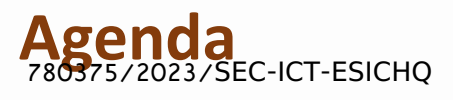

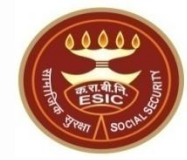

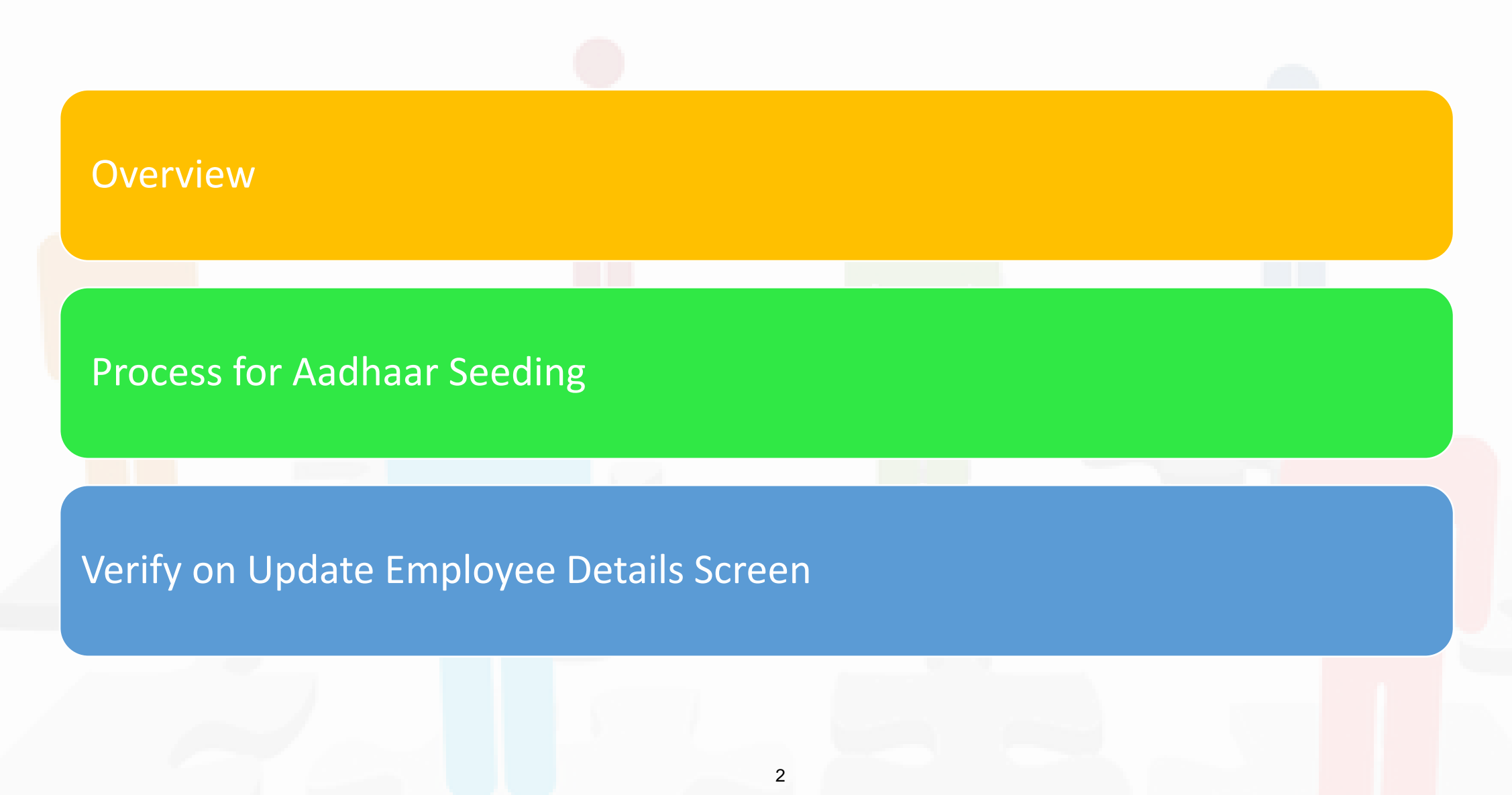

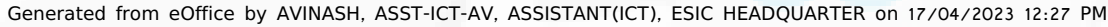

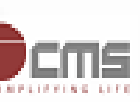

# **Overview – Aadhaar Seeding** File No. I-21013/1/2022-ICT (Computer No. 3077)

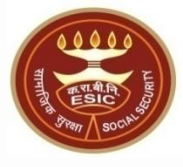

The demographic details will be captured for new Employee/ Pensioner through e-KYC process of UIDAI and for the existing ESIC Employee & ESIC Pensioner; the demographic details will be validate through e-KYC process. The Aadhaar/ VID number will be authenticated through OTP/ Biometric authentication (using Fingerprint or Iris).

The purpose of seeding the Aadhaar/ VID and display the Aadhaar Status in ESIC Panchdeep Application & the benefits of implementation of Aadhaar using e-KYC and Aadhaar/ VID authentication through OTP/ Biometric are mentioned as below-

- To prevent the fraudulent activities in financial transactions.
- Aadhaar Status can be used to merge the contribution of duplicate Insured person.
- Aadhaar Status can be used to perform the DE duplication process and prevent the duplicate IP number generation.
- Aadhaar Status can be used to perform the e-KYC; post e-KYC system will have the UIDAI verified demographic details of the beneficiaries.
- Aadhaar Status can be used to authenticate the beneficiaries at the time of service delivery.
   3

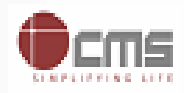

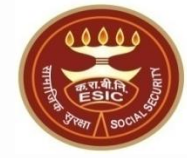

# **Process of Aadhaar Seeding**

# User will use below mentioned url for Aadhaar Seeding <u>www.esic.gov.in</u>

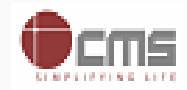

#### Click on ESIC Staff/ Pensioner Icon

780375/2023/SEC-ICT-ESICHQ

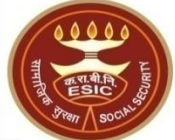

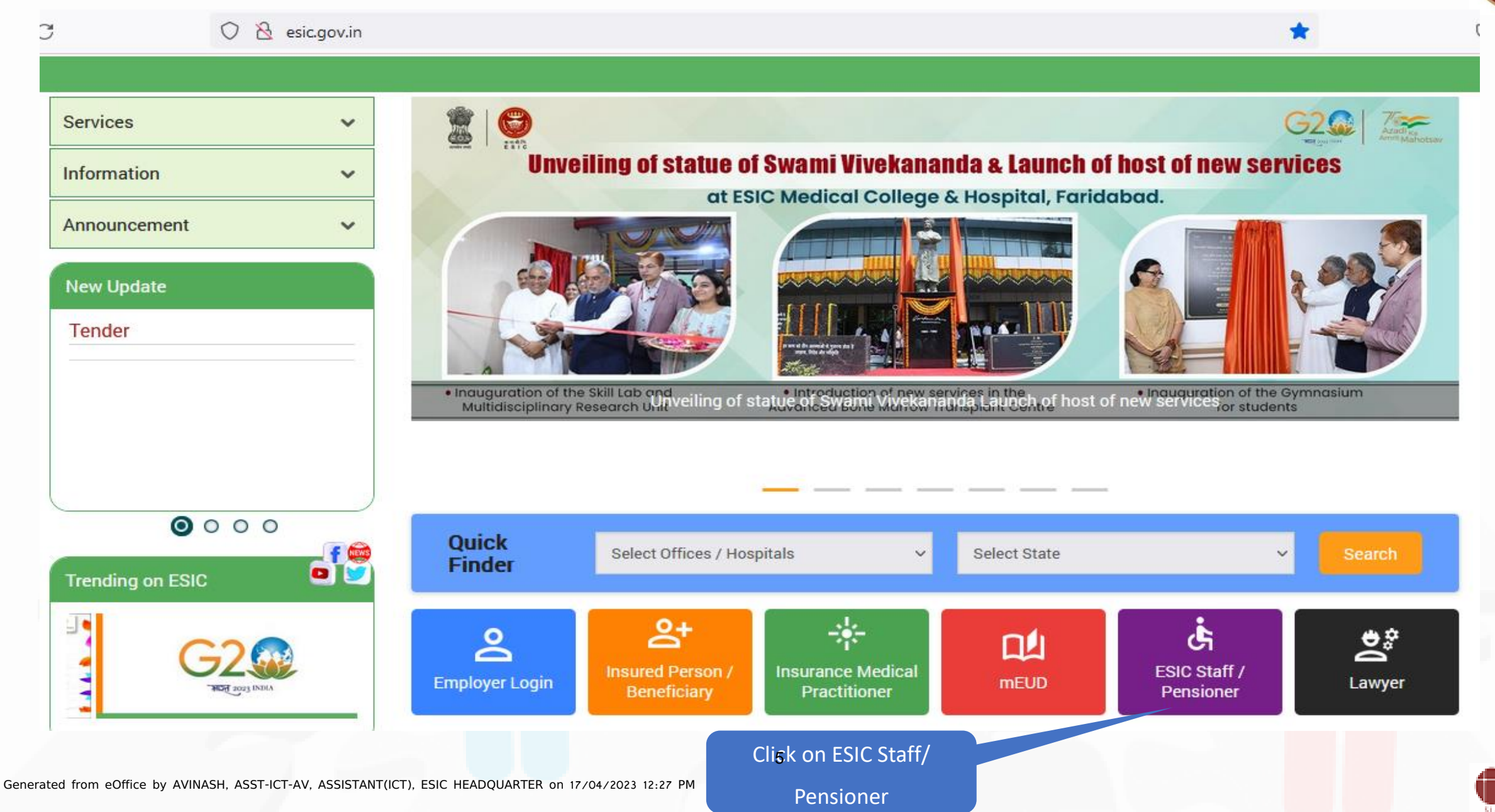

# Enter valid Employee/ Pensioner Number 22-ICT (Computer No. 3077) Enter Text Verification Code

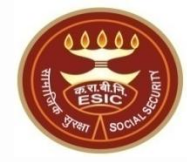

Home / Eligibility Certificate

|                         | 301811 (Enter 6 digit Number) |
|-------------------------|-------------------------------|
| ext Verification Code : | 33155 * <del>33155</del>      |
|                         | Submit                        |
|                         | Click on Submit               |
|                         |                               |

# 2017 Powill be sent of Mobile number updated for Pensioner in ERP

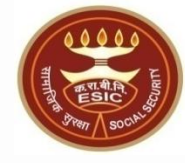

Home / Eligibility Certificate

| nter OTP :                               | 102585 *                                                                                   |
|------------------------------------------|--------------------------------------------------------------------------------------------|
|                                          | Verify Resend OTP                                                                          |
|                                          |                                                                                            |
| 3. After 3 consecutive attempts of gener | rating OTP, the system won't general v OTP for a said mobile number for the next 3 hours.  |
| 3. After 3 consecutive attempts of gener | rating OTP, the system won't general. v OTP for a said mobile number for the next 3 hours. |
| 3. After 3 consecutive attempts of gener | rating OTP, the system won't general v OTP for a said mobile number for the next 3 hours.  |
| 3. After 3 consecutive attempts of gener | rating OTP, the system won't general v OTP for a said mobile number for the next 3 hours.  |
| 3. After 3 consecutive attempts of gener | rating OTP, the system won't general w OTP for a said mobile number for the next 3 hours.  |
| 3. After 3 consecutive attempts of gener | rating OTP, the system won't general w OTP for a said mobile number for the next 3 hours.  |

# 7 Jaser Cancelick on Aadhaar Seeding

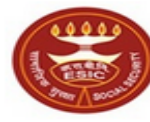

কর্দবাহী হাত্য বীন্সা নিন্সন Employees' State Insurance Corporation (Ministry of Labour and Employment, Government of India)

#### English / हिंदी

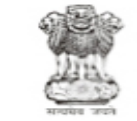

श्रम एवं रोजगार मंत्रालय Ministry of Labour & Employment भारत सरकार (Government of India)

Home / Eligibility Certificate

| View Medical Eligibility |  |
|--------------------------|--|
| View Pension Slip        |  |
| Aadhaar Seeding          |  |
|                          |  |
| Click on Aadhaar Seeding |  |

Home / Eligibility Certificate

|        |      |                | Aadhaar See                           | eding                      |          |                      |
|--------|------|----------------|---------------------------------------|----------------------------|----------|----------------------|
|        |      |                | Emloyee/ Pensioner N<br>Active Family | lumber : 301811<br>Details |          |                      |
| Select | S.No | Name           | Date of Birth                         | Gender                     | Relation | Aadhaar/VID Verified |
| ۲      | 1    | Akanksha Gupta |                                       | Female                     | Self     | No                   |
|        |      |                | Proceed for Aadhaar S                 | eeding Close               |          |                      |
|        |      |                |                                       |                            |          |                      |

8

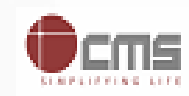

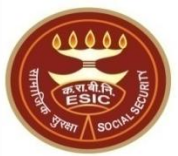

# -Systemewill prompt to share Aadhaar and Accept Terms & Conditions to proceed

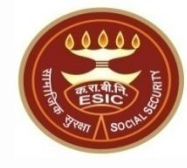

Home / Eligibility Certificate

| Aadhaar Seeding                                                                                                    |
|----------------------------------------------------------------------------------------------------|
| Do You want to share Aadhaar details ?                                                                                                    |
| OYes⊙No                                                                                                    |
|                                                                                                    |
| Click on Yes if want to share Aadhaar                                                                                                    |
| गापनायता सुानाञ्चत करन कालए आवश्यक तत्र स्थापताकए जाएग आर मत्रालय प्रमाणाकरण क अलावा किसा भा कारण कालए मरा बायामाट्रक जानकारा का इस्तमाल या किसा अन्य उद्दश्य क<br>लिए इसे किसी के साथ साझा नहीं करेगा। |
| 3. मैं समझता / समझती हूं कि बीमारी, चोट या वृद्धावस्था के कारण अशक्तता या किसी अन्य तकनीकी कारणों से प्रमाणित करने में विफलता के मामले में, मंत्रालय/क.रा.बी.निगम सामाजिक सुरक्षा                       |

संहिता, 2020/ क.रा.बी.अधिनियम, 1948के अंतर्गत लाभ प्राप्त करने के लिए पहचान के निम्नलिखित वैकल्पिक साधनों की अनुमति देगा:

क. मतदाता पहचान पत्र;

ख. राशन कार्ड;

ग. पासपोर्ट;

घ. ड्राइविंग लाइसेंस;

ङ. केंद्रीय सरकार, राज्य सरकारों या संघ राज्य क्षेत्र प्रशासनों द्वारा जारी कोई भी फोटो पहचान पत्र; सरकारी पत्र शीर्ष पर राजपत्रित अधिकारी द्वारा जारी फोटो के साथ पहचान का प्रमाण पत्र। 4. मुझे आधार पर आधारित प्रमाणीकरण प्रणाली के साथ स्वयं को प्रमाणित करने में कोई आपत्ति नहीं है और मैं सहमति फॉर्म के पैराग्राफ (क)-(ठ) में सूचीबद्ध प्रयोजनों के लिए आधार पर आधारित प्रमाणीकरण के लिए और इस सहमति फॉर्म के पैरा 2 में यथा वर्णित आधार-सीडेड डाटाबेस के सृजन के लिए अपना आधार नंबर, बायोमेट्रिक जानकारी और / या वन-टाइम पासवर्ड (ओटीपी) और जनांकिकीय जानकारी प्रदान करने की सहमति देता / देती हूं ।

Employee/ Pensioner is agree to the terms and conditions for Registration under ESIC and willing to share Aadhaar details

Proceed Close

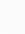

9

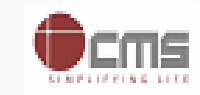

# ZEnter Aadhaar/ VID and Verify Via OTP received from UIDAI

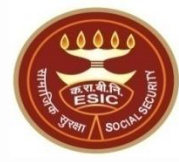

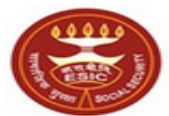

কর্দবাহী হাত্য বীमা তিন্স Employees' State Insurance Corporation (Ministry of Labour and Employment, Government of India) English / हिंदी

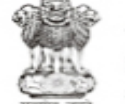

श्रम एवं रोजगार मंत्रालय Ministry of Labour & Employment भारत सरकार (Government of India)

Home / Eligibility Certificate

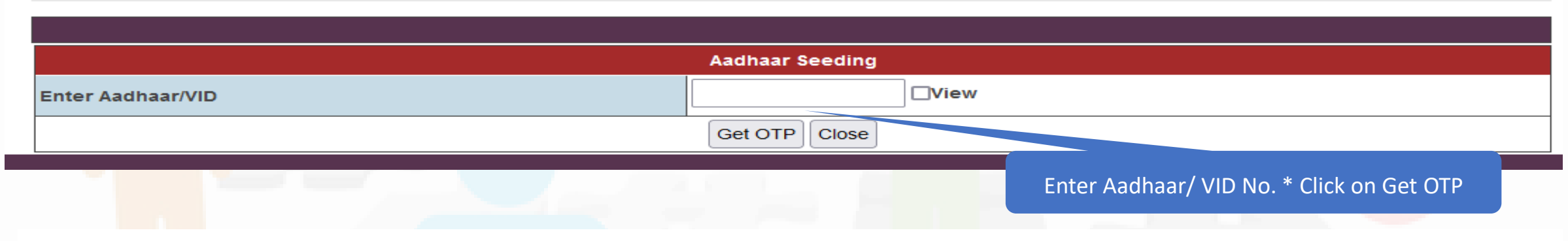

Home / Eligibility Certificate

|                                                             | Aadhaar Seeding                                    |
|-------------------------------------------------------------|----------------------------------------------------|
| Enter Aadhaar/VID                                           | View                                               |
|                                                             | Get OTP                                            |
|                                                             |                                                    |
| Enter OTP                                                   | The OTP has been sent to the mobile No. ******2626 |
| ESIC Employee/ Pensioner has agreed to share Demographic an | d Aadhaar details for ABHA number generation       |
|                                                             | Validate Close                                     |
|                                                             | 10                                                 |

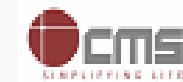

# After QTP, system will verify Aadhaar and also generate ABHA Number

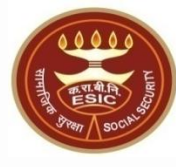

| tate Insurance Corporation<br>and Employment, Government of India) |                                                                   | श्रम एव रोजगार मन्ना<br>Ministry of Labour & Employ<br>भारत सरकार (Government of India) |
|--------------------------------------------------------------------|-------------------------------------------------------------------|-----------------------------------------------------------------------------------------|
|                                                                    |                                                                   |                                                                                         |
|                                                                    |                                                                   |                                                                                         |
|                                                                    | www.esic.in Aadhaar verified and ABHA number updated successfully |                                                                                         |
|                                                                    |                                                                   |                                                                                         |
|                                                                    |                                                                   |                                                                                         |
|                                                                    |                                                                   |                                                                                         |
| Consisted from aOffice by AVINASH ASST ICT AV ASSISTANT/(CT) SSIS  | 11                                                                |                                                                                         |

# After Aadhaar verification system will show Aadhaar Vib Verified as 'Yes'

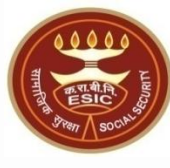

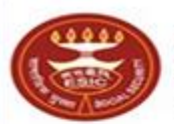

কর্দবাহী হাতথ জীন্যা তিান্সন Employees' State Insurance Corporation (Ministry of Labour and Employment, Government of India) English / हिंदी

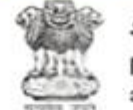

श्रम एवं रोजगार मंत्रालय Ministry of Labour & Employment भारत सरकार (Government of India)

Home / Eligibility Certificate

|        |      |                | Aadha                       | aar Seeding                          |          |                      |  |
|--------|------|----------------|-----------------------------|--------------------------------------|----------|----------------------|--|
| [      |      |                | Emloyee/ Pensio<br>Active F | oner Number : 3018<br>Family Details | 311      |                      |  |
| Select | S.No | Name           | Date of Birth               | Gender                               | Relation | Aadhaar/VID Verified |  |
| 0      | 1    | Akanksha Gupta |                             | Female                               | Self     | Yes                  |  |
|        |      |                | Proceed for Aad             | Ihaar Seeding Clos                   | e        |                      |  |

Aadhaar/ VID Verification confirmation

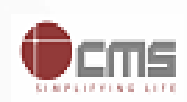

# <sup>7</sup>Points for ESIC Pensioner

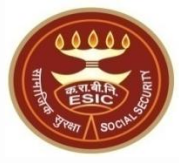

- Mobile Number of Pensioner should be available in ESIC ERP System for Pensioner.
- Aadhaar can updated in ESIC System once eKYC is done
- Pensioner can update Digital Life Certificate via Jeevan Pramaan App launched by GoI. To update DLC, Aadhaar should be verified & Updated in ERP system of ESIC.
- ESIC Pensioner can also generate PensionSlip via <u>www.esic.gov.in</u>; Process is shown in next slides

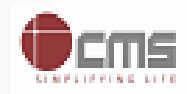

#### Click on ESIC Staff/ Pensioner Icon

780375/2023/SEC-ICT-ESICHQ

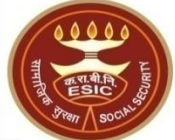

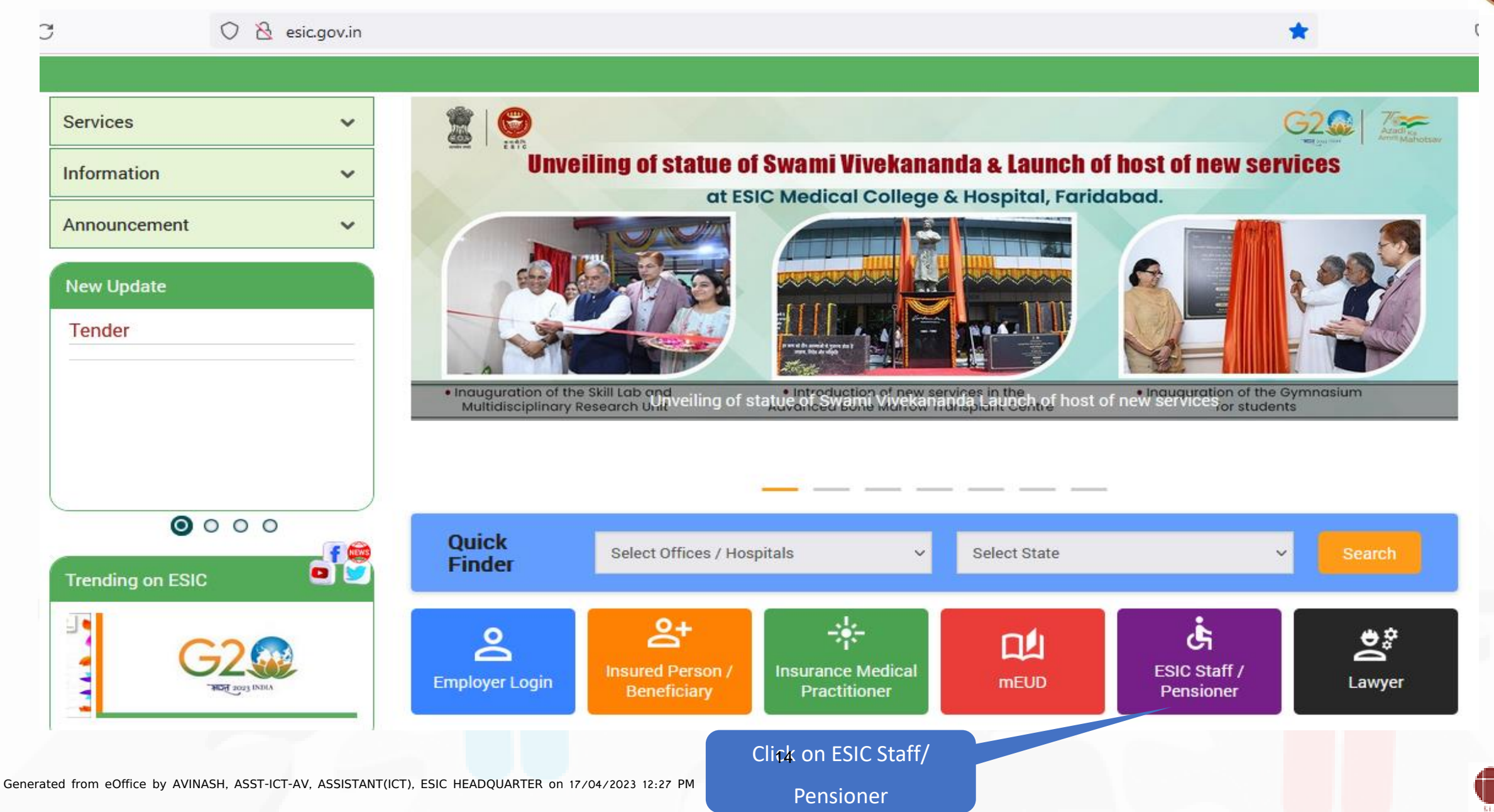

# Enter valid Employee/ Pensioner Number 22-ICT (Computer No. 3077) Enter Text Verification Code

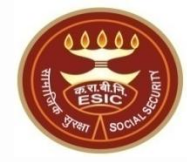

Home / Eligibility Certificate

| Employee/Pensioner Number : | 01811 *(Enter 6 digit Number) |
|-----------------------------|-------------------------------|
| Text Verification Code :    | 3155 * <del>33155</del>       |
|                             | Submit                        |
|                             | Click on Submit               |
|                             |                               |

# 2017 Powill be sent of Mobile number updated for Pensioner in ERP

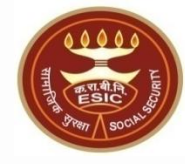

Home / Eligibility Certificate

| nter OTP :                                            | 102585 *                                                                                         |
|-------------------------------------------------------|--------------------------------------------------------------------------------------------------|
|                                                       | Verify Resend OTP                                                                                |
|                                                       |                                                                                                  |
| 3. After 3 consecutive attempts of generating OTP, th | the system won't general v OTP for a said mobile number for the next 3 hours.                    |
| 3. After 3 consecutive attempts of generating OTP, th | the system won't general v OTP for a said mobile number for the next 3 hours.                    |
| 3. After 3 consecutive attempts of generating OTP, th | the system won't general v OTP for a said mobile number for the next 3 hours.<br>Click on Verify |
| 3. After 3 consecutive attempts of generating OTP, th | the system won't general v OTP for a said mobile number for the next 3 hours.<br>Click on Verify |
| 3. After 3 consecutive attempts of generating OTP, th | the system won't general worth for a said mobile number for the next 3 hours.                    |
| 3. After 3 consecutive attempts of generating OTP, th | the system won't general by OTP for a said mobile number for the next 3 hours.                   |

# 7 Jaser 2 Cancelick on Aadhaar Seeding

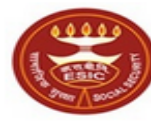

কর্দবাহী হাত্য জীমা তিন্স Employees' State Insurance Corporation (Ministry of Labour and Employment, Government of India)

#### English / हिंदी

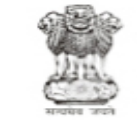

श्रम एवं रोजगार मंत्रालय Ministry of Labour & Employment भारत सरकार (Government of India)

Home / Eligibility Certificate

View Medical Eligibility View Pension Slip Aadhaar Seeding

Click on View Pension Slip

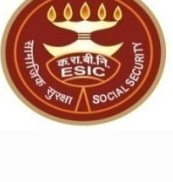

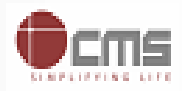

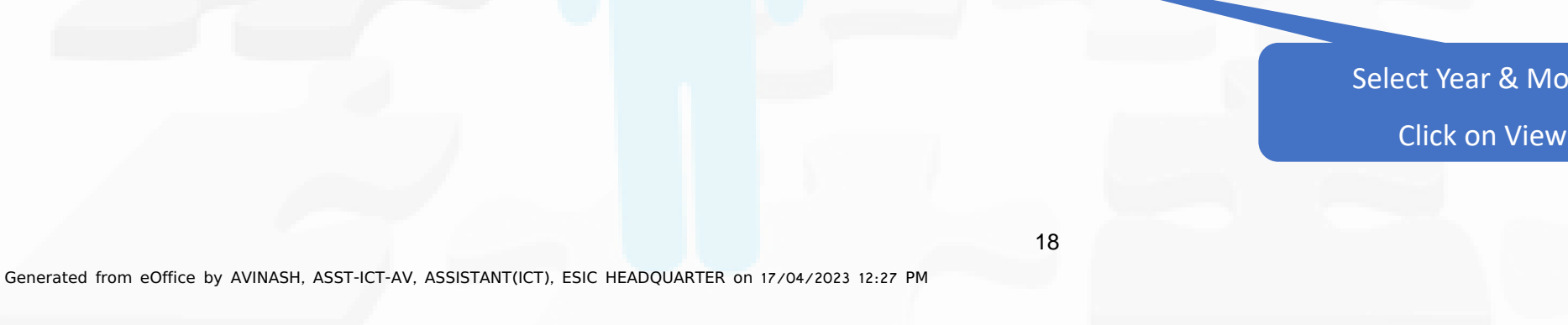

File No. I-21013/1/2022-ICT (Computer No. 3077) System will download Pension Slip in pdf for selected Year & Month

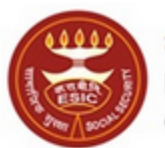

कर्मचारी राज्य बीमा निगम Employees' State Insurance Corporation (Ministry of Labour and Employment, Government of India)

English / हिंदी

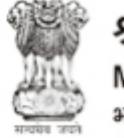

श्रम एवं रोजगार मंत्रालय Ministry of Labour & Employment भारत सरकार (Government of India)

Home / Eligibility Certificate

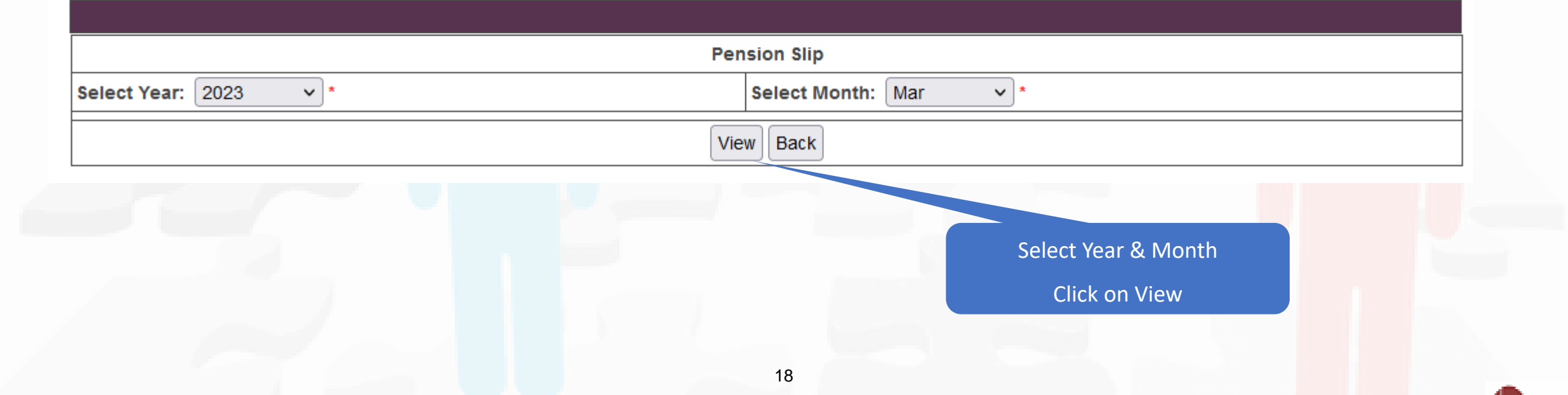

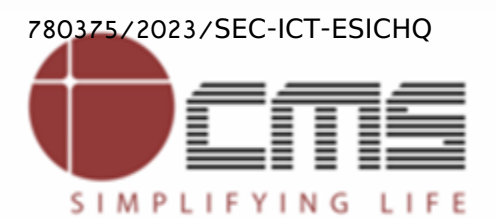

File No. I-21013/1/2022-ICT (Computer No. 3077)

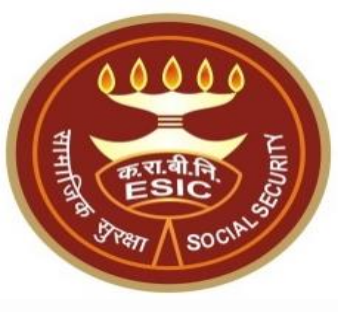

# **Thank You**

Generated from eOffice by AVINASH, ASST-ICT-AV, ASSISTANT(ICT), ESIC HEADQUARTER on 17/04/2023 12:27 PM